## 商品房买卖合同签订

注意:本次操作所签订的合同为测试数据,数据不可信。具体你们填的数据要 根据你们公司自己的数据来。

## 1.1 合同签订

一般签订合同是需要登录公司个人 CA 进行签订的,签订之后就提交到公司 CA 账户进行材料核对及数据审核,如果没问题就可以提交申报了。

具体流程:

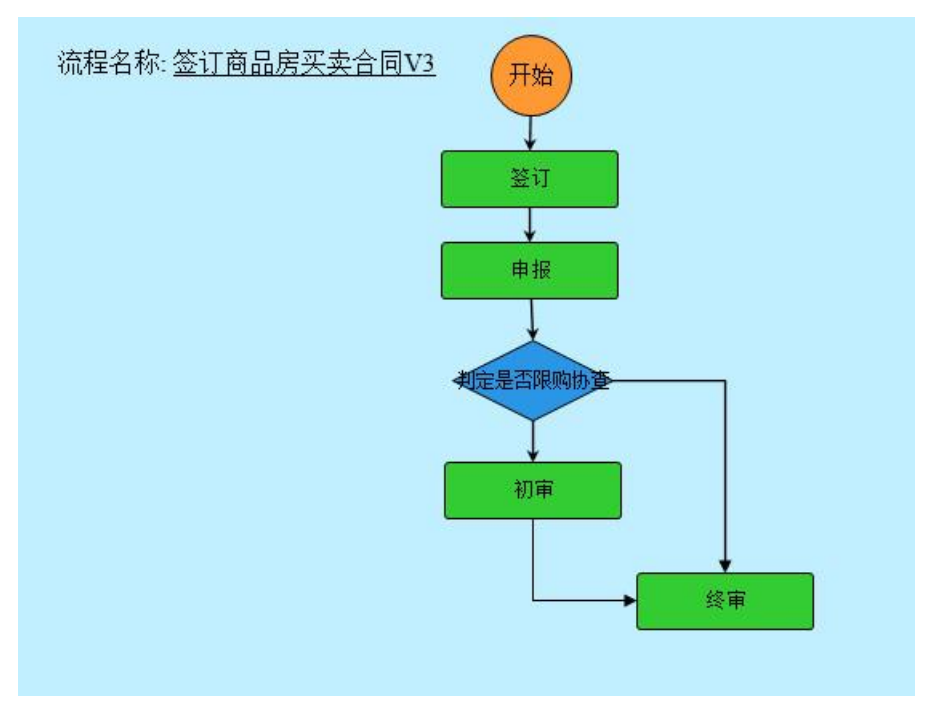

创建合同模板:

| 🔓 昆山市                                                                                                    | 「商品房网上签约备案》<br>                       | 系统                                                                                                    |                     |                                                                                                    |                                                                                                    |        | 8(409) (object) (2071 | <b>1</b> 70                                          |
|----------------------------------------------------------------------------------------------------|---------------------------------------|----------------------------------------------------------------------------------------------------|---------------------|----------------------------------------------------------------------------------------------------|----------------------------------------------------------------------------------------------------|--------|-----------------------|------------------------------------------------------|
| Image: Control         Image: Control           Image: Control         Image: Control           Image: Contro | 1000000000000000000000000000000000000 | Co.T.0.     Co.T.0.     Co.T.0. | /fei                | <ul> <li>単一次内容等。後</li> <li>サンプロシートンス</li> <li>サンプロシートンス</li> <li>サンプロシートン</li></ul> | 비행         பரண்க           9600         9600           19403 (12)         19403 (12)           19403 (12)         19403 (12)           19403 (12)         19403 (12)           19403 (12)         19403 (12)           19403 (12)         19403 (12)           19403 (12)         19403 (12)           19403 (12)         19403 (12)           19403 (12)         19403 (12)           19403 (12)         19403 (12)           19403 (12)         19403 (12)           19403 (12)         19403 (12)           19403 (12)         19403 (12)           19403 (12)         19403 (12)           19403 (12)         19403 (12)           19403 (12)         19403 (12)           19403 (12)         19403 (12)           19403 (12)         19403 (12)           19403 (12)         19403 (12)           19403 (12)         19403 (12)           19403 (12)         19403 (12)           19403 (12)         19403 (12)           19403 (12)         19403 (12)           19403 (12)         19403 (12)           19403 (12)         19403 (12)           19403 (12)         19403 (12)           19403 (12) |        |                       |                                                      |
| 创建买卖合同模                                                                                                    | 板向导                                   |                                                                                                    |                     |                                                                                                    |                                                                                                    |        |                       |                                                      |
| 公安幢号:                                                                                                    |                                       | 所属项目:                                                                                                    | 所属公                 | 司:                                                                                                    |                                                                                                    | 查询     | 显示所有                  |                                                      |
| 序号                                                                                                    | 幢D                                    | 4                                                                                                    | 查看                  |                                                                                                    | ↓ 公安幢号 ↓                                                                                                    |        | 幢名称                   | ↓ 销售类型                                               |
| O 11                                                                                                    | FC3AFF 20 7000 4050-B4                | 52-32FE09FD004D FC3A                                                                                                    | FE8D-78C2-4C50-B452 | -32FE09FD004                                                                                                    | 4D 1-22                                                                                                    | 建滔裕园1- | 22号楼、地下汽车库及           | 人防 预售                                                |
| O 12                                                                                                    | C9B45E E-B                            | 创建合同模板                                                                                                    |                     |                                                                                                    |                                                                                                    | ×      | : L)                  | 预售                                                   |
| O 13                                                                                                    | 7B292B811                             | <b>顶日名</b>                                                                                                    | 称 建溶裕园              |                                                                                                    |                                                                                                    |        | I)                    | 预售                                                   |
| • 14                                                                                                    | E4F522 AD0                            | 「「「」」                                                                                                    | 称 0 世代字(称于)         |                                                                                                    |                                                                                                    |        | Э                     | 预售                                                   |
| Q 15                                                                                                    | 0752DE A-8.                           |                                                                                                    |                     |                                                                                                    |                                                                                                    |        | I)                    | 预售                                                   |
| O 16                                                                                                    | F2D43E -862                           |                                                                                                    | 2020_预告             |                                                                                                    | -                                                                                                    |        | .)                    | 预售                                                   |
| O 17                                                                                                    | 3628A0 -870                           | 从已有稈极加到                                                                                                    | 戦                   |                                                                                                    | 君                                                                                                    |        | L)                    | 预售                                                   |
| O 18                                                                                                    | B6C713 BE1                            |                                                                                                    |                     |                                                                                                    | 确定                                                                                                    |        | )                     | 预售                                                   |
| O 19                                                                                                    | 7120C4. 8BA                           |                                                                                                    |                     |                                                                                                    |                                                                                                    |        | I)                    | ううちょう しょう うちょう ひょう ひょう ひょう ひょう ひょう ひょう ひょう ひょう ひょう ひ |
| n 20                                                                                                    | E156D6                                |                                                                                                    |                     |                                                                                                    |                                                                                                    |        | .)                    | 预售                                                   |

| BX M      | ▲ 町_ ※                     |                                  |   |
|-----------|----------------------------|----------------------------------|---|
| 24/37     | <u>北</u> 劳编号 W202007050005 | 1 计分类型 海易病天安合何很长 申请人 发发射 当期开节 创建 |   |
| 1915/4-19 |                            |                                  | ^ |
| 地址高度      |                            | u m x                            |   |
|           | 导航                         | 开发企业民                            |   |
|           | 合同时面                       | 項目名称                             |   |
|           | 特别告知                       |                                  |   |
|           | 11月上6年                     |                                  |   |
|           | 第7-12条                     |                                  |   |
|           | 篇13-18条                    |                                  |   |
|           | 篇19-24条                    |                                  |   |
|           | 篇25-30条                    |                                  |   |
|           | 第31-36条                    |                                  |   |
|           | 第37-42条                    | 다 나 관 장 다 다 공 관 사 다              |   |
|           | 签章                         |                                  |   |
|           | 用件                         |                                  |   |
|           |                            |                                  |   |
|           |                            | 编号:                              |   |
|           |                            |                                  |   |
|           |                            |                                  |   |
|           |                            |                                  |   |
|           |                            |                                  |   |
|           |                            |                                  |   |
|           |                            |                                  |   |
|           |                            | 出卖人, 副 1                         |   |
|           |                            | 买受人:                             |   |
|           |                            |                                  |   |
|           |                            |                                  | ~ |

页 (末页)1 鼓到此页共1页

创建模板取消

填写好内容然后点击归档就可以了。

查询用时0.324秒

一:选择要签订的合同:(事先已经建好合同模板)

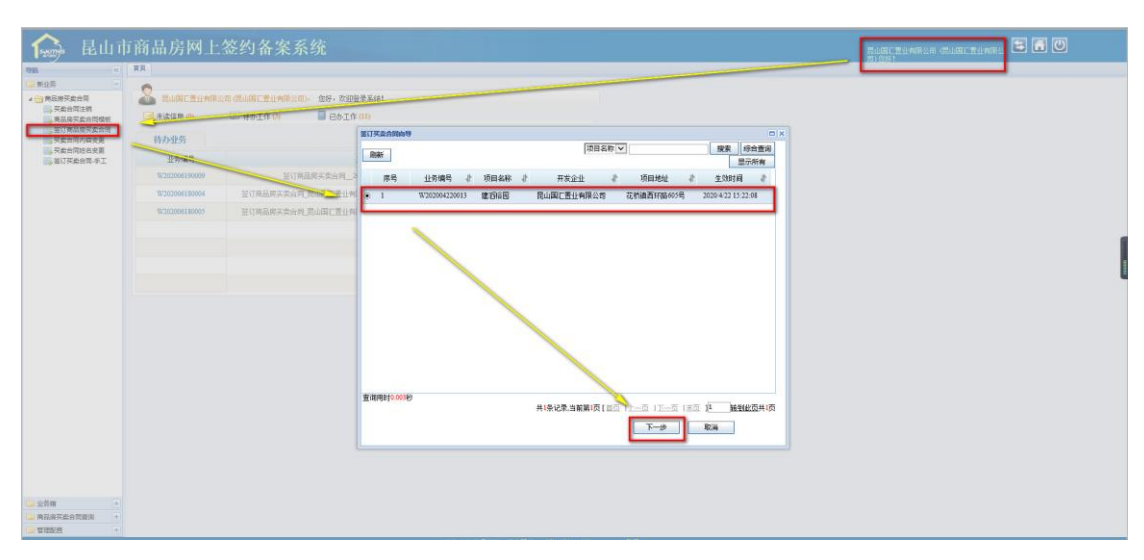

点击下一步

|                                       | ~             |                       |        |            |                      |          |        |                                                                                                    |            |                                                 |   |                |
|---------------------------------------|---------------|-----------------------|--------|------------|----------------------|----------|--------|----------------------------------------------------------------------------------------------------|------------|-------------------------------------------------|---|----------------|
| RE87#61                               | RUMERAWS      | 公司。武山国仁著山有開公司)。金好,欢迎皇 | 采系统!   |            |                      |          |        |                                                                                                    |            |                                                 |   |                |
| 東品房买卖合份模框                             | → 未读信息(0)     | 🛄 #6IA () 🔲 86IA      |        |            |                      |          |        |                                                                                                    |            |                                                 |   |                |
|                                       | 特办业务          |                       | 並订买卖合  | 849        |                      |          |        | provide the party of the party of the party |            | o x                                             |   |                |
| ····································· | 业务编号          |                       | 刷新     |            |                      |          |        | 公園福台「へ」                                                                                                    |            | 125 14                                          |   |                |
|                                       | W202006130009 | 签订前品房买卖合用2            | #8     |            | 童術                   | 4        | 公安해목 👔 | 明名称                                                                                                    | 2 148442 2 | 新國项目                                            |   |                |
|                                       | W202006180004 | 经订购品牌买卖合约_昆山国仁贵业构     | 01     | 541        | N92                  | ELF62    | 41     | 1                                                                                                    | 投售         | 建石谷田                                            |   |                |
|                                       | W202006180005 | 拉订商品牌其实合同,其山田工要业有     | 02     | B9         |                      | 2A0C0    | 38     | 4                                                                                                    | 行信         | 11 15 16 10 10 10 10 10 10 10 10 10 10 10 10 10 |   |                |
|                                       |               |                       | 03     | FC         |                      | FD004D   | 1-22   | · · · · · · · · · · · · · · · · · · ·                                                                                                    | 5人防 报售     | \$1016B                                         |   |                |
|                                       |               |                       | 0.4    | 712        |                      | 38353    | 27     | 12                                                                                                    | 预售         | 建石裕园                                            |   |                |
|                                       |               |                       | 0.5    | 111        |                      | 692AA3   | 30     | 11                                                                                                    | 预售         | 建石棉园                                            |   |                |
|                                       |               |                       | • 6    | E4F52277-1 | 1505-40B4-ADCC-B8A8  | SEBE05CA | . 33   | 9#住宅(蜀王)                                                                                                    | 报酬         | 建石石田                                            |   |                |
|                                       |               |                       | 0.7    | 0D63204E   | CENN AGEN A MIE 40ED | 296      | 36     | 6+住宅(論工)                                                                                                    | 经值         | 建石裕园                                            |   |                |
|                                       |               |                       | 0.8    | E642       |                      | 588      | 39     | 3+0                                                                                                    | 授儀         | 建石裕田                                            |   |                |
|                                       |               |                       | 0.9    | EBD        |                      | 025      | 40     | 2+()                                                                                                    | 预售         | 建石裕园                                            |   |                |
|                                       |               |                       | 0 10   | F2D4       |                      | 90       | 37     | 5+0                                                                                                    | <u>##</u>  | 建石石田                                            |   |                |
|                                       |               |                       | 0 11   | 33E8       |                      | 75       | 34     | S#E                                                                                                    | 投稿         | \$1076E                                         |   |                |
|                                       |               |                       | < .    | 20150      | NEED ACCULATE        |          |        |                                                                                                    |            | Sal 90.007 (19)                                 |   |                |
|                                       |               |                       | Wolds. |            |                      |          | 19     |                                                                                                    |            | Sec. 10                                         |   |                |
|                                       |               |                       |        |            |                      |          |        | 1-# F-#                                                                                                    | RCID       |                                                 |   |                |
|                                       |               |                       | <      |            |                      |          |        |                                                                                                    |            | >                                               | A | m              |
|                                       |               |                       |        |            |                      |          |        |                                                                                                    |            |                                                 | E | 14 · O · · · · |
|                                       |               |                       |        |            |                      |          |        |                                                                                                    |            |                                                 |   |                |
|                                       |               |                       |        |            |                      |          |        |                                                                                                    |            |                                                 |   |                |

我们可以看到该公司的很多楼幢,选择对应要签的房屋所在幢,点击下一步:

|       | 签订买卖合                                  | 间向导            |              |                |                       |                |     |
|-------|----------------------------------------|----------------|--------------|----------------|-----------------------|----------------|-----|
|       | 建滔裕园                                   | » 9#住宅 (施工)    | ~            |                |                       |                | ^   |
| 0.000 | 房号: [                                  | 状态:            | 全部 🔽 📑       | 5间 显示全部        | 合同模板: 中国银行            | 昆山测试#9幢 💙 📑    | a T |
| 2/    | 📕 待销                                   | 肖售 🔜 已预定 📒     | 已签约 📃 已备筹    | 🛯 📕 限制销售       |                       |                |     |
| il.   | ❷□□□□□□□□□□□□□□□□□□□□□□□□□□□□□□□□□□□□□ | [ 💁 已抵 🕕 已冻 🗅  | 预售许可 👝 现售许   | - 可 🗢 预 🗢 现 🛔  | 已在建工 🥏 手动<br>程抵押 💋 设置 | 💿 已确 胞 拆迁安 🤇   | 已预持 |
| Ņ     | □房号                                    | □建筑面积 □购       | 房者           |                |                       | К              | 121 |
|       | 层名                                     |                |              |                |                       |                |     |
| 1     | 5层                                     | □ <u>501</u> → | ✓ 502        | <u> </u>       | □ <u>504</u>          | 🗆 <u>505</u>   |     |
| 1     | 4层                                     | □ <u>401</u>   | □ <u>402</u> | 🗆 <u>403</u> 🚍 | 🗆 <u>404</u> 💭        | □ <u>405</u>   |     |
| 1     | 3层                                     | 🗆 <u>301</u> 💭 | □ <u>302</u> | <u>303</u>     | 🗆 <u>304</u> 💭        | 🗆 <u>305</u> 💭 |     |
|       | 2层                                     | 🗆 <u>201</u> 😂 | <u>202</u>   | 203            | □ <u>204</u> 💭        | □ <u>205</u>   |     |
|       | 1层                                     | □ <u>101</u> 💭 | <u>102</u>   | 203            | 🗆 <u>104</u> 🚭        | <u>105</u>     |     |
|       | <                                      |                |              |                | 步 签订合同                | 取消             | >   |

如我们要签 502 这个房,我们勾选它,然后点下一步:

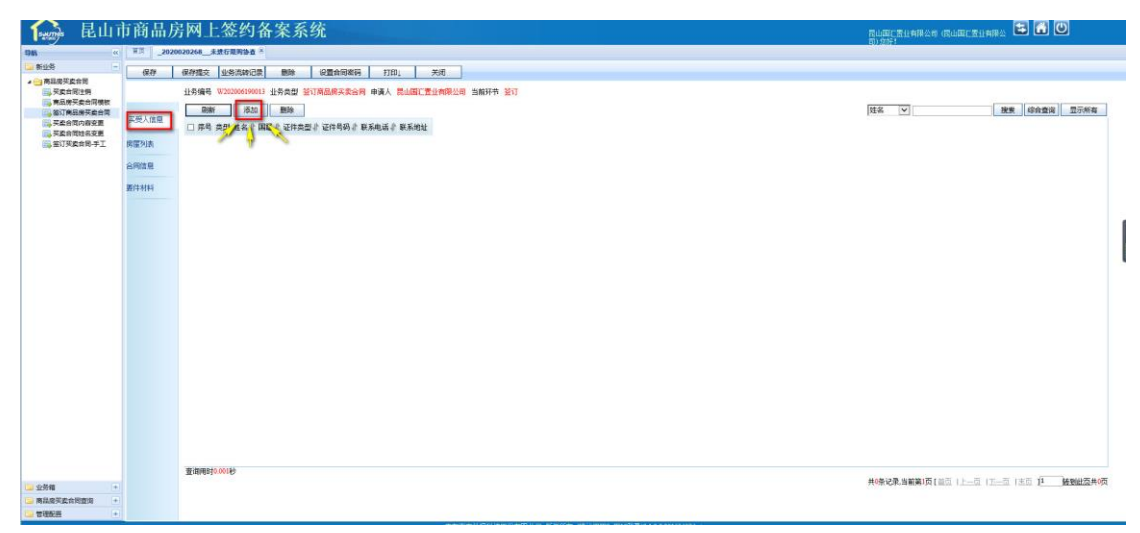

我们点击添加,

| 添加买方信息 |            |             |     |        |    |                                                                                                    |   |     | ×    |
|--------|------------|-------------|-----|--------|----|----------------------------------------------------------------------------------------------------|---|-----|------|
| 买方名利   | F F        |             |     |        |    |                                                                                                    |   |     | 读卡   |
| 买方类型   |            |             |     | 姓名     |    |                                                                                                    |   |     |      |
| 证件类型   | 身份证        |             | ~   | 证件号码   |    |                                                                                                    |   |     |      |
| 性另     | 1          |             |     | 民族     | [  |                                                                                                    |   |     | ]    |
| 出生日期   |            |             |     | 签发机关   |    |                                                                                                    |   |     | ]    |
| 有效起始日期 | 8          |             |     | 有效终止日期 |    |                                                                                                    |   |     | 1    |
| 联系电话   | f [        |             |     | 国籍     | 中国 |                                                                                                    |   | ~   |      |
| 户籍地址   | t [        |             |     | 户籍     |    |                                                                                                    |   |     | 1    |
| 联系地均   | 请选择省/市/区、县 |             |     | ☑ 详细地址 |    |                                                                                                    |   |     |      |
| 购买住房   | 限购协查申请 📃   |             |     |        |    |                                                                                                    |   |     |      |
| 添加家庭成员 | 1.1.0      | and the set |     | ~      |    | and the second second s |   |     | 17.5 |
| 姓名     | 天糸         | 业件类型        | 业件号 | 码      |    | 签友机夫                                                                                                    | , | -18 | 操作   |
|        |            |             |     |        |    |                                                                                                    |   | 保存  | 关闭   |

注意:我们如果选择的证件类型是身份证,那这里面的信息就只能点读卡才可以填入,自己手动填入是填不了的。

选择其他的证件类型是可以手动填写信息的。(最好是身份证)

| 添加失万信息        |              |   |       |     |        |          |          |       |        |          |   |    |    |      |  |
|---------------|--------------|---|-------|-----|--------|----------|----------|-------|--------|----------|---|----|----|------|--|
| 买方名称          | 屢阳           |   |       |     |        |          |          |       |        |          |   |    |    | 漢卡   |  |
| 买方类型          | 本人           |   |       |     |        | 姓名       | 暴阳       |       |        |          |   |    |    |      |  |
| 证件类型          | 临时身份证        |   |       | ~   |        | 证件号码     | 42010119 | 96810 | 285632 |          |   |    |    |      |  |
| 性别            | 房            |   |       |     |        | 民族       | 汉        |       |        |          |   |    |    |      |  |
| 出生日期          | [1968-10-28  |   |       |     | ļ      | 签发机关     |          |       |        |          |   |    | ]  |      |  |
| 有效起始日期        |              |   |       |     | 有      | 效终止日期    |          |       |        |          |   |    |    |      |  |
| 联系电话          | 13476387563  |   |       |     |        | 国籍       | 中国       |       |        |          |   |    | ~  |      |  |
| 户籍地址          | 湖北省.武汉市.市辖区  |   |       |     |        | 户籍       |          |       |        |          |   |    |    |      |  |
| 联系地址          | 湖北省/武汉市/市辖区  |   |       |     | ▶ 详细地址 | 朝北省. 武汉1 | 5. 市辖区   |       |        |          |   |    | ]  |      |  |
| 购买住房          | 限购协查申请 🔽     | _ |       |     |        |          |          |       |        |          |   |    |    |      |  |
|               | 限购协查信息       |   |       |     |        |          |          |       |        | 该家庭住房套数  |   |    |    |      |  |
| ļ             | 是否苏州户籍居民家庭   | 否 |       |     | ~      |          |          |       |        | 需核验婚姻关系  | 否 |    |    |      |  |
| 非苏州)          | □籍居民家庭核验材料 [ |   |       |     | ~      |          |          |       | 核验     | 材料编号/验证码 | [ |    |    |      |  |
| 非苏州           | □籍居民家庭核验材料   |   |       |     | ~      |          |          |       |        | 核验材料编号   |   |    |    |      |  |
| <b>添加家庭成员</b> |              |   |       |     |        |          |          |       |        |          |   |    |    |      |  |
| 姓名            | 关系           |   | 证件类型  | 证件号 | 码      |          |          |       | 签发机关   |          |   | 户籍 |    | 操作   |  |
|               | 配偶           | ~ | 身份证 🖌 |     |        |          |          |       |        |          |   |    |    | 读去到途 |  |
|               |              |   |       |     |        |          |          |       |        |          |   |    | 保存 | 关闭   |  |

我选的是临时身份证,如果勾选了"购买住房限购协查申请"就会出现下面几 列信息填入。

家庭住房套数跟婚姻关系是房管局这边填的,不需要你们填写。关于是否勾选,可以咨询房管处这边。

家庭成员添加:如果选的是身份证,这个也是手写不了的。也是要读卡的。

| 买方信息                                     |             |   |          |   |                 |                         |               | -          |          |    |          |      | × |
|------------------------------------------|-------------|---|----------|---|-----------------|-------------------------|---------------|------------|----------|----|----------|------|---|
| 工方名称                                     | <b>国</b> 纳  |   |          | _ | -               |                         |               |            |          |    |          | 法生   |   |
| ス方省が                                     |             |   |          |   |                 | 杜夕                      | 里府            |            |          |    |          | W.P  | 1 |
| (正件类刑)                                   | [陈时自份证      |   |          | V |                 | 证件是码                    | 4201011968102 | 85632      |          |    |          | -    | - |
| 411×1                                    | (B)         |   |          |   |                 | 星前                      | kτ            |            |          |    |          |      |   |
| 出生日期                                     | 1968-10-28  |   |          | = |                 | 经宝和关                    |               |            |          |    |          |      |   |
| 古州 纪 · · · · · · · · · · · · · · · · · · | 1000 10 20  |   |          |   | 右               | <u>当</u> 众 机入<br>為依止 日朝 |               |            |          |    |          |      |   |
| 日次設計口例<br>旺至由洋                           | 12476297563 |   |          |   | н               | 「国報                     |               |            |          |    |          |      |   |
| 秋水电山                                     |             | , |          |   |                 | 四相                      | 中国<br> hi tén |            |          |    | <u> </u> |      |   |
| 戸籍地址                                     |             |   |          |   |                 |                         | PINE          |            |          |    |          |      | _ |
| 联系地址                                     |             |   |          |   | └─」 详细地址[       | 朝礼(會,武)义)               | 巾. 巾堵区        |            |          | ]  |          |      | _ |
| 则头忹房                                     | 限购协查申请 ✔    |   |          |   |                 |                         |               |            | -        |    |          |      | _ |
|                                          | 限购协查信息      | - |          |   |                 |                         |               | 该家庭住房套数    | <u> </u> |    |          |      | _ |
|                                          | 是否苏州户籍居民家庭  | 否 |          |   | ~               |                         |               | 需核验婚姻关系    | 百        |    |          |      | ⊻ |
| 非苏州,                                     | □籍居民家庭核验材料  |   |          |   | ~               |                         |               | 核验材料编号/验证码 |          |    |          |      |   |
| 非苏州月                                     | □籍居民家庭核验材料  |   |          |   | ~               |                         |               | 核验材料编号     |          |    |          |      |   |
| <u>然加家健康员</u><br>姓名                      | 关系          |   | 证件类型     | i | 正件号码            |                         |               | 签发机关       |          | 户籍 | 1        | 桑作   |   |
| 宇文亚                                      | <b></b> 郡(禹 |   | 临时身份证    |   | 420525198001134 | 30X                     |               |            |          | 外地 | ì        | 素卡删除 | _ |
|                                          |             | 1 | <u> </u> |   |                 |                         |               |            |          | E  | 保存       | 关闭   |   |

填好之后保存。

如果买方是夫妻,我们在第一个买方中已经添加了家庭成员,下一个买方信息中就不能再添加了。

| 🞧 昆山市                                  | 「商品房       | 网上签约备                                 | 案系统                                    |                 |                 |      |             |              |            |     | RLG<br>B) S | CELINGUS<br>St | GLISCEIA       | e i 0                 |
|----------------------------------------|------------|---------------------------------------|----------------------------------------|-----------------|-----------------|------|-------------|--------------|------------|-----|-------------|----------------|----------------|-----------------------|
| <b>95</b> (1                           | TA BAR     | 重业有限会司_2020020268_参                   | t纲_宁文z ※                               |                 |                 |      |             |              |            |     |             | 2002           |                |                       |
| ■ 新业委                                  | <b>G</b> # | 保存提交 业务流转记录                           | ### (################################# | 打印。 关闭          | ]               |      |             |              |            |     |             |                |                |                       |
| ▲ ···································· |            | ····································· | 委告想 新订家品牌实金合同 由潮                       | 人 网络国门男仆有锦公     | ·               |      |             |              |            |     |             |                |                |                       |
| 商品房买卖合同模板                              |            | Dian 1510                             | <b>8</b> 14                            |                 |                 |      |             |              |            |     | 短寄          |                | 11             | 接来 经合意法 显示所有          |
| 其素合同内容支置                               | 英受人信息      | 50 0                                  | 20 M.R.                                | 2 180           | 2 (70:00)       | 1    | 订付书题        | 1            | PERE       | 100 |             |                | PEHD           |                       |
| 英國自衛姓名支援<br>(1)、签订交卖台号 手工              | 闲屋列去       |                                       | 美方位皇                                   |                 | a harrow        | _    | N 1 2 2 2   | _            |            |     |             |                | and the second | ×                     |
|                                        |            |                                       |                                        |                 |                 |      |             |              |            |     |             |                | 1              |                       |
|                                        | 合同信息       |                                       | 买方名标                                   | 宇文型             |                 |      |             |              |            |     |             |                | 後卡             |                       |
|                                        | 要件材料       |                                       | 买方类型                                   | ▼ 人本            |                 |      | 姓名          | 李文亚          |            |     |             |                |                |                       |
|                                        |            |                                       | 证件类型                                   | 推时身份证           |                 | ~    | 证件号码        | 42052519     | 800113430X |     |             |                |                |                       |
|                                        |            |                                       | 性别                                     | ġ.              |                 |      | 民族          | 汉            |            |     |             |                |                |                       |
|                                        |            |                                       | 出生日期                                   | 1980-01-13      |                 |      | 篮发机关        |              |            |     |             | 1              | 1              |                       |
|                                        |            |                                       | 有效起始日期                                 | 1               |                 | 1    | 有效终止日期      | r            |            |     |             |                |                |                       |
|                                        |            |                                       | 联系电话                                   | 13487394053     |                 |      | 20 U        | ( <b>中</b> 图 |            |     |             | V              |                |                       |
|                                        |            |                                       | 户籍纳址                                   | 家北倉 十歳市 居具      |                 |      | 户籍          | 105-128      |            |     |             |                |                |                       |
|                                        |            |                                       | 联系统经                                   | おおお 日本市 日 日     |                 |      |             |              |            |     |             | 1              |                |                       |
|                                        |            |                                       | BORING ALL                             |                 |                 |      | land HADRON |              |            |     |             |                |                |                       |
|                                        |            |                                       | First Date (                           | CEATON DE AN IN |                 |      |             |              |            |     |             |                |                |                       |
|                                        |            |                                       | 姓名                                     | 关系              | 证件类型            | 证件号制 | 9           |              | 鉴发机关       |     | 户督          |                | 操作             |                       |
|                                        |            |                                       |                                        | - Longer        | Estation of the |      |             | _            |            |     | -           |                |                |                       |
|                                        |            |                                       |                                        |                 |                 |      |             |              |            |     |             | (977           | 95/8           |                       |
|                                        |            |                                       |                                        |                 |                 |      |             |              |            |     |             |                |                |                       |
|                                        |            |                                       |                                        |                 |                 |      |             |              |            |     |             |                |                |                       |
|                                        |            |                                       |                                        |                 |                 |      |             |              |            |     |             |                |                |                       |
|                                        |            |                                       |                                        |                 |                 |      |             |              |            |     |             |                |                |                       |
|                                        |            |                                       |                                        |                 |                 |      |             |              |            |     |             |                |                |                       |
|                                        |            | 查询用时2001秒                             |                                        |                 |                 |      |             |              |            |     |             |                |                | and the second second |
| 2 公务相 +                                |            |                                       |                                        | _               | _               | _    |             | _            | _          | _   | _           | _              | _              | 四日1 版教出委員1页           |
| ·····································  |            |                                       |                                        |                 |                 |      |             |              |            |     |             |                |                |                       |
| - 曾建配置 +                               |            |                                       |                                        |                 |                 |      |             |              |            |     |             |                |                |                       |

我们在房屋列表中可以看到房屋信息:

| 🔓 昆山                        | 市商品)                                                                               | 房网上签约谷                                                                                       | 备案系统                                             |                        |                      |         |                        | 灵山田(西北和第公司 (灵山田<br>同) (金珍)                                                                                                    | CRUMES 🖬 🖬 🖸           |                |
|-----------------------------|------------------------------------------------------------------------------------|----------------------------------------------------------------------------------------------|--------------------------------------------------|------------------------|----------------------|---------|------------------------|----------------------------------------------------------------------------------------------------|------------------------|----------------|
|                             | 12 (13 (117)/<br>東京 単点<br>高校<br>高校<br>高校<br>高校<br>高校<br>高校<br>高校<br>高校<br>高校<br>高校 | 「方 113」 こ などとり<br>ままま作品 (日show) 200<br>ます場帯 私2000 (1900)<br>上方場帯 私2000 (1900)<br>一 市市<br>一 1 | (1) 不, 万, 7, 7, 7, 7, 7, 7, 7, 7, 7, 7, 7, 7, 7, | 90<br>2<br>2<br>3<br>2 | 288.449 e<br>25469 2 | azran e | <b>9840 a 1</b><br>302 | <b>回動電気 生ま 時時上的 (日本)</b><br>(注) (二)<br>(注) (二)<br>(注)<br>(注)<br>(二)<br>(二)<br>(二)<br>(二)<br>(二)<br>(二)<br>(二)<br>(二)<br>(二)<br>(二 | 20000 C                | 27.44<br>2     |
| 当外市<br>同時現代の自然取得した<br>単数の表示 |                                                                                    | 置利能利2006                                                                                     |                                                  |                        |                      |         |                        | <b>共成记录:当前编记</b> 页[110] 1上                                                                                                    | -5 (Z=8 (85 <b>9 )</b> | <u>報任资</u> 单1页 |

点击房号:

| 房 | 屋信息        |                      |            |      |   |            | ×       |
|---|------------|----------------------|------------|------|---|------------|---------|
|   |            |                      | 基本         | 信息   |   |            |         |
|   | 房号         | 502                  | 公安房号       | 33   |   | 户型         |         |
|   | 房屋性质       | ×                    | 规划用途       | 普通住宅 | * | 房屋类型       | <b></b> |
|   | 商品房类别      | 住宅                   | 装修标准       |      | * | 建筑结构       | ×       |
|   | 所在层        | 5                    | 起始层号       |      |   | 终止层号       |         |
|   | 预测建筑面积(m²) |                      | 预测套内面积(m²) |      |   | 预测分摊面积(m²) |         |
|   | 实测建筑面积(M²) | 2.85                 | 实测套内面积(m²) | 1    |   | 实测分摊面积(m²) | 2       |
|   | 房屋ID       | 45. IFAA-B0<br>2D-21 | 房屋编码       |      |   |            |         |
|   | 测绘坐落       | 昆山市花桥镇建滔裕园33号楼       | 502室       |      |   |            |         |
|   | 公安坐落       | ×                    | ×          |      |   |            |         |
|   | 备注信息       |                      |            |      |   |            | \$      |
|   | 属性复制       | ]                    |            |      |   | 保存         | 关闭      |
|   |            |                      |            |      |   |            |         |
|   |            |                      |            |      |   |            |         |
|   |            |                      |            |      |   |            |         |
|   |            |                      |            |      |   |            |         |
|   |            |                      |            |      |   |            |         |

查看没问题之后就可以正式签写合同了:

| 😥 昆山                                                                                                    | 市商品」                                  | 房网上签约备案                                                                                                    | 系统 Russiansus auacrume                                                     | = = 0 |
|----------------------------------------------------------------------------------------------------|---------------------------------------|----------------------------------------------------------------------------------------------------|----------------------------------------------------------------------------|-------|
| 1946                                                                                                    | THE RAIL                              | 工業永有間会可_2020020268_景用_平                                                                                                    |                                                                            |       |
|                                                                                                    | 696.279                               | 保存推交 业务汽转记录 動時                                                                                                    |                                                                            |       |
| 100天面白雨江明                                                                                                    |                                       | 业务编号 W202006190013 业务类3                                                                                                    | 型 UTRAURS类型合同 中语人 现山间仁爱让中国公司 当般环州 UT                                       |       |
| は、日子県大学美子中で<br>日子県大学大学<br>日子県大学大学<br>日子県<br>日子県大学大学<br>日子<br>日子<br>日子<br>日子<br>日子<br>日子<br>日子<br>日子<br>日子<br>日子                                                                                                    | 55氏信頼<br>開催均表<br>開催均素<br>副位付料<br>副位付料 | 1000<br>0.017/00<br>0.012/00<br>0.012/00 | 昆山市商品房买卖合同<br>编号: 2020002268<br>世资人: <u>multi Ruymakan</u><br>实受人: <u></u> | ĉ     |
| <b>於</b> 是山道<br>1986 《                                                                                                    | 市商品力                                  | 房网上签约备案                                                                                                    | 系统<br>思想完全的明治者 或此或注意的明治<br>可意识                                             | -     |
| - 新业与 -                                                                                                    | 保存                                    | 保存提交 业务资龄记录 删除                                                                                                    | A 设置合词密码 打印」 关闭                                                            |       |
| ▲ 🖂 商品房买卖合同                                                                                                    |                                       |                                                                                                    |                                                                            |       |
| 第二条の日本の日本の日本の日本の日本の日本の日本の日本の日本の日本の日本の日本の日本の                                                                                                    |                                       | 业务编号 W202006190013 社务类                                                                                                    | 型 圣灯角筋带头突然间 申请人 医当期上面过到界公司 当期外节 圣门                                         |       |
| 12. 签订商品商买卖合同                                                                                                    |                                       |                                                                                                    | 医生物子子沉淀 合素 社会 马孙禄物人 经会口路卫生安全 法上上人口                                         |       |
| 100 天卖台间内容安更                                                                                                    | 天皇入福思                                 |                                                                                                    | 头实双方位下夺。自然、惊厥一致的萎缩上,肌肉品肉头实事旦,订业本言问。                                        |       |
| 120 天皇合同姓名安置                                                                                                    | 02344                                 | Field                                                                                                    |                                                                            |       |
| 100 至汀英國會同手工                                                                                                    | Park Plan                             | 4783                                                                                                    | 第一部分 合同主体                                                                  |       |
|                                                                                                    | 合用体度                                  | 8188                                                                                                    | 出类人。                                                                       |       |
|                                                                                                    |                                       | 特别否知                                                                                                    | 注册地址,花板 ————————————————————————————————————                               |       |
|                                                                                                    | 要件材料                                  | 合同主体                                                                                                    | 统一社会信用代码。 911 6224 企业资质证书号。                                                |       |
|                                                                                                    |                                       | 篇1-6条                                                                                                    | 法定代表人。 联系电话, 0512-36625758                                                 |       |
|                                                                                                    |                                       | 第4条计价方式                                                                                                    | 委托代理人, 7 联系电话, 7                                                           |       |
|                                                                                                    |                                       | #DIG 27                                                                                                    | · 计相关时间 / · · · · · · · · · · · · · · · · · ·                              |       |
|                                                                                                    |                                       | 篇7-12条                                                                                                    | (在10年4月) / 伊爾伯納名來注土县 /                                                     |       |
|                                                                                                    |                                       | 第13-18任                                                                                                    | 2011年1月19月1日                                                               |       |
|                                                                                                    |                                       | 第19-24条                                                                                                    | 由子能能。/ 報源編品。 /                                                             |       |
|                                                                                                    |                                       | 第25-30条                                                                                                    |                                                                            |       |
|                                                                                                    |                                       | 第31-36条                                                                                                    |                                                                            |       |
|                                                                                                    |                                       | 第37-42条                                                                                                    | 大贺 瓷蓋入 姓名 监押来 证件号码 圆罐 地 营养吧 联系地址                                           |       |
|                                                                                                    |                                       | 密章                                                                                                    | ●印 本人 ●印 物理母 42010119551025563 由国 1347638 港北省武汉市市辖区湖                       |       |
|                                                                                                    |                                       | 期件                                                                                                    | 1763 北省,武汉市,市辖区                                                            |       |
|                                                                                                    |                                       | Learning and the second                                                                                                    | 若× 本人 吉× (1993) 44002119600113430 中国                                       |       |
|                                                                                                    |                                       |                                                                                                    | 至16同时 ✓約定共有方式                                                              |       |
|                                                                                                    |                                       |                                                                                                    | 合同約定共有方式,共同共有 🗸 份額, 100%                                                   |       |
|                                                                                                    |                                       |                                                                                                    | は定代理人 ▼ 公羊环                                                                |       |
|                                                                                                    |                                       |                                                                                                    |                                                                            |       |
|                                                                                                    |                                       |                                                                                                    | (正件学型, 原份证 ♥, 证号 420325195410244820                                        |       |
|                                                                                                    |                                       |                                                                                                    | 通讯地址, 湖北省:十堰市: 房裂                                                          |       |
|                                                                                                    |                                       |                                                                                                    | 邮政编码, 438300 联系电话, 13468230456                                             |       |
|                                                                                                    |                                       |                                                                                                    |                                                                            |       |
|                                                                                                    |                                       |                                                                                                    | 第二部分 会同标的物                                                                 |       |
| 1997 - 1997 - 19 |                                       |                                                                                                    | 272-14227 は1232711272<br>第二人(市田県主統治、憲法和結果作用)                               |       |
| · 空外帽 +                                                                                                    |                                       |                                                                                                    | 第一家(2月12年19月15年19月1日)                                                      |       |
| ·····································                                                                                                    |                                       |                                                                                                    | 出卖人以出注之一方式取得坐落于 花树镇西环路605号 地块的建                                            |       |
|                                                                                                    |                                       |                                                                                                    | 设用地使用权。该地块Im有土地使用址号≥1为 <u>目回的</u> 。                                        |       |

红色框是系统录入的,"/"是建合同模板的时候填的,你们在填写时还是要具

体按照你们公司实际信息填写。

蓝色是在签合同的时候写的。

|                                       |                    | 四下至在有限公司 2020020 | 268 28 923 |           |         |                                                                                    | (1)1483)<br>(1)1483) |
|---------------------------------------|--------------------|------------------|------------|-----------|---------|------------------------------------------------------------------------------------|----------------------|
| F11/3                                 |                    |                  |            |           |         |                                                                                    |                      |
| 商品展买卖合同                               | (X-1) <sup>4</sup> | 保存建立。亚务高载论       | 家開除        | 使置非时刻的    | 11101   | 天均:                                                                                |                      |
| 英東会司注例                                |                    | 业务编号 W202006190  | 013 业务类型   | 签订商品购买卖合同 | 印度人 昆山图 | 【素业有限公司 当编环节 签订                                                                    | -                    |
| ● 网络西米属田间银板<br>国。签订商品质买卖合同            | 17-102 1 /4-01     |                  |            |           |         | 第一条(项目基本情况、建设和销售依据)                                                                |                      |
| 英國合同內容変更                              | 900A188            |                  |            |           |         | 出卖人以出让一方式取得坐落于 花桥镇西环路605号 地块的建                                                     |                      |
| ····································· | 房屋列表               | 导航               |            |           |         | 设用地使用权。该地块国有土地使用证号 >>>>>>>>>>>>>>>>>>>>>>>>>>>>>>>>>>>>                            |                      |
|                                       |                    | 会同时期             |            |           |         | 积为                                                                                 |                      |
|                                       | STRING.            | 特别告知             |            |           |         |                                                                                    |                      |
|                                       | <b>要件机料</b>        | 会同主体             |            |           |         | 山 买 人 姓 佑 律, 住 上 还 瑞 状 上 雉 页 的 同 品 房 坝 日 核 律 名 称 万 建造工程和社会页(是4)                    |                      |
|                                       |                    | 篇1-6依            |            |           |         | 第二程施工任何证号为 , 建设工程规划计可证号为 , 建                                                       |                      |
|                                       |                    | 第4条计价方式<br>和约数   |            |           |         | 实受人所购买的商品房为 <mark>预售商品房 ▼</mark> 。买受人所购买的商品房已具备法律、法规规                              |                      |
|                                       |                    | 第7-12条           |            |           |         | 定的销售条件,经昆山市住房和城乡建设局批准上市 题篇♥,                                                       |                      |
|                                       |                    | 第13-18祭          |            |           |         | 商品房屋预售证书 🖌 编号为                                                                     |                      |
|                                       |                    | 第19-24册          |            |           |         | 第二条(买受人所购商品房的基本情况)                                                                 |                      |
|                                       |                    | 第25-30条          |            |           |         | 买受人向出卖人购买上述项目公安门牌号为 昆山市花桥镇建刻裕园33号楼502室                                             |                      |
|                                       |                    | 第31-36条          |            |           |         | 的商品房(以下简称该商品房),所属自然层为6层。房屋交付后经有                                                    |                      |
|                                       |                    | 第37-42条          |            |           |         | 关管理部门批准,本款所列地址、幢号、室号发生变化的,以经有关管理部门批准的为准。                                           |                      |
|                                       |                    | 盔章               |            |           |         | 该商品房的规划用途为 普通住宅 ≥ 。属_ <u></u>                                                      |                      |
|                                       |                    | 网件               |            |           |         | 1 后。<br>这自己出现说真和什 英方半 亦由建筑面和马                                                      |                      |
|                                       |                    |                  |            |           |         | (内面乃葉水富松云<br>平方米、分婚的共有建筑面积为 23,986 平方                                              |                      |
|                                       |                    |                  |            |           |         | 米, 阁楼、储藏室、车库、其他等部位层高2.2米以下部分不计算建筑面积。该商品房层高                                         |                      |
|                                       |                    |                  |            |           |         | 及面貌构成详见财件二、                                                                        |                      |
|                                       |                    |                  |            |           |         | 注意日 申請如 五和十 日 4日 申 立に助士 第第一条 安 的 単位 4 4 4 4 4 4 4 4 4 4 4 4 4 4 4 4 4 4            |                      |
|                                       |                    |                  |            |           |         | (例如历廷所留杭方已在历广门以上首副门首来的网络切时网络山门之子的上一。正成<br>在只要为付时 定层建筑面和 计图制估分继建筑面积 多内建筑面积的门定在行政主要部 |                      |
|                                       |                    |                  |            |           |         | 因此历史目前: 历生还有国际, 天内部位为海洋的首称, 专门还有国际的人的, 目前工作部                                       | -                    |
|                                       |                    |                  |            |           |         | ]雷莱的房崖砌结机构头砌面积为准。                                                                  |                      |
|                                       |                    |                  |            |           |         | 该商品房的土地使用权分摊面积在办理不动产登记时由政府主管部门核定。                                                  |                      |
|                                       |                    |                  |            |           |         | 该商品房的层高为木(王官部门提示:层高是指建筑物各层之间以极、地画面层                                                |                      |
| 646                                   |                    |                  |            |           |         | (元成曲)计算的垂直距离。房屋各部位层高不一致的。开发商应对不同部位的层高在合                                            |                      |
| 1.皮买卖合同重用                             |                    |                  |            |           |         | 同中予以载明)                                                                            |                      |
| exe ·                                 |                    |                  |            |           |         | 该商品房为 毛环房 之],装修及设备设施标准见附件五和附件六。                                                    | -                    |

这些都是系统录入的。

(元以面) 计昇的垂直距离。房屋谷部位层高个一致的,开反商应对个问部位的层高仕台 同中予以载明)

该商品房为<mark>毛坯房</mark>♥,装修及设备设施标准见附件五和附件六。 该商品房共有\_\_\_\_个阳台(\_\_\_\_个封闭式,\_\_\_0\_个非封闭式)。

该商品房建设工程规划许可文件载明的平面布局图见本合同附件一; 该商品房平面图见 本合同附件二。

本建筑区划的配套设施在本合同补充条款或附件中约定,未作约定的,按规划行政部门 批准的图纸为准。其中:

(1) 建筑区划内的道路,属于业主共有,但属于城镇公共道路的除外;

(2) 建筑区划内的绿地,属于业主共有,但属于城镇公共绿地或者明示属于个人的除

外;

- (3) 建筑区划内的物业服务用房,属于业主共有;
- (4) 占用业主共有的道路或者其他场地用于停放汽车的车位,属于业主共有。
- (5) 人防工程等根据相关法律、法规等处理。

| 第三条(抵押情况)与(出租情况)              |      |          |
|-------------------------------|------|----------|
| 1、与该商品房有关的抵押情况为未抵押了。          |      |          |
| 抵押类型:/,抵押人:                   | 1    | ,        |
| 抵押权人:,抵押登记机构:                 | 1    | ,        |
| 抵押登记日期: 2020-06-19 🔟, 债务履行期限: | /    | •        |
| 抵押类型:/,抵押人:                   | 1    | ,        |
| 抵押权人:,抵押登记机构:                 | 1    |          |
| 抵押登记日期: 2020-06-19 🔟,债务履行期限:  | 1    | <u> </u> |
| 出卖人保证在交付时已注销该商品房原由出卖人设定的      | 抵押权。 |          |
| 2、该商品房的租赁情况为下列第. 1 🔽 项。       |      |          |
| (1)、出卖人未将该商品房出租。              |      |          |
| (2)、出卖人已将该商品房出租,              |      |          |
| 买受人为该商品房承租人                   | 0    |          |

这些可以在建合同模板的时候填写,也可以在签合同的时候填写。

这个总价款是根据下面填写的房屋每平方米多少钱算的,下面填写之后这里会自动填写。

| 第三部分 房价款和付款方式<br>第四条(计价方式和价款)                                           |       |
|-------------------------------------------------------------------------|-------|
| 买卖双方同意按照下列第 🚺 🖊 种方式计算该商品房价款(该商品房如是装修<br>价款包含房屋装修款,下同):                  | §房的,总 |
| 1、按照建筑面积计算,根据本合同第二条载明的建筑面积,该商品房的总价                                      | 除新暫定为 |
| 2、按照套内面积计算,根据本合同第二条载明的套内面积,该商品房的总价<br>元整(                               | 除新暂定为 |
| 3、按照套计算,该商品房总价款为定为                                                      | 元     |
| 本合同约定的总房价款除面积差异的原因根据第八条处理外,不再作变动。<br>如买受人委托出卖人申办不动产权证书的,出卖人向买受人交付该商品房时, | 买受人应  |
| 缴纳的其它费用见附件四。除买受人同意或出卖人代政府收取的税费项目、标准增                                    | 曾加外,出 |
| 买八个再为行增收其已资用。<br>买受人交存的专项维修资金由附件四明确,在交付该商品房之前交存。                        |       |
| 第五条(付款方式)<br>亚登人选择下列第一分期付款 / 种付款方式,                                     |       |
|                                                                         |       |
|                                                                         |       |

就是这个地方填写单价: 合人民币也会自动算出来。

| 🔬 昆山ī                                  | <b>市商品</b> | 房网上签约             | 备案系统                                                                                            |   |
|----------------------------------------|------------|-------------------|-------------------------------------------------------------------------------------------------|---|
| 1965 (4)                               | TT Edi     | 国汇置业有限会司_20200203 | 246.贵思,学文年书                                                                                     |   |
| ● 新安市 (-)                              | 47         | 保存提交 业质资转记        | ·遼 参参 ②愛会現在時 7700, 男式                                                                           |   |
| · · · · · · · · · · · · · · · · · · ·  |            | 业务编号 W2020061900  | 003 计终点型 签订商品库买卖点网 申请人 假山属仁贵仁有得必须 当前开作 签订                                                       |   |
| ● 商品房买卖合罚偿款<br>会订商品房买卖合同<br>● 买卖合同内存支更 | 英爱人保意      |                   |                                                                                                 | ^ |
| 天卖台同姓名安夏<br>路(订买卖台同-手工)                | 房屋列表       | 984               |                                                                                                 |   |
| Contraction Contraction Contraction    |            | 合同封貫              |                                                                                                 |   |
|                                        | 名阿爾曼       | 特别政知              | 附件二 关于该商品房共用部位的具体说明(可附图说明)                                                                      |   |
|                                        | 要注封料       | 台词主体              | 国家马南和约6.                                                                                        |   |
|                                        |            | 篇1-6条             | 1. 使用、巴克 羊、绝马 500 建钴高和 214.95 平方米 甘山、老小建筑                                                       |   |
|                                        |            | 篇4版计价方式<br>和价数    | 面和 100.667 平方米、分摊的共有建筑面积 23.966 平方米。<br>图和 100.667 平方米、分摊的共有建筑面积 23.966 平方米。<br>图书 100.667 平方米、 |   |
|                                        |            | 第7-12号            | 人民情 元。合计人民情 元。                                                                                  |   |
|                                        |            | 篇13-18億           | 1. 间接:"唐書一一本",第号,建筑图积十万本。共中:者州建筑。<br>五字》                                                        |   |
|                                        |            | 第19-24条           |                                                                                                 |   |
|                                        |            | 第25-30条           | 3本座1. 原高 米, 编号 , 建筑面积 平方米, 其中, 来内建                                                              |   |
|                                        |            | 第31-36条           | 第面积 平方米、分種的共有建筑面积 平方米。 建筑面积 ▽每平方                                                                |   |
|                                        |            | 第37-42条           | 米人民币 元,合计人民币 元。 这样物理 消除物理                                                                       |   |
|                                        |            | 58                | 4.车库2; 层高米; 编号, 建筑面积平方米。其中, 寄内建                                                                 |   |
|                                        |            | Mi6t              | 第面积平方米。分攤的共有建筑面积平方米。/建筑L型/每平方                                                                   |   |
|                                        |            |                   | 未入氏中 元,合计入氏中 元。 <u>新時間</u> 通時開墾<br>(計算完 目前 光 使用 计数据的 平方米 其本 未中建                                 |   |
|                                        |            |                   | 小姐瓶主! 层面                                                                                        |   |
|                                        |            |                   | ※回転____________________________________                                                         |   |
|                                        |            |                   | 6其他。层高 米、编号 ,建筑面积 平方米。其中,诸内建筑                                                                   |   |
|                                        |            |                   | 面积 <u>平方米,分摊的共有建筑面积</u> 平方米、 <mark>建筑面</mark> 积 🛛 每平方米                                          |   |
|                                        |            |                   | 人民币元。合计人民币元。 远端海鹰 漏除房屋                                                                          | - |
|                                        |            |                   | 7.]定號商品牌 11 计价,基本价部分,建筑面积平方米。每平方米人民币                                                            |   |
|                                        |            |                   | 元。合计人民币元。<br>市场优惠价字分,建筑盔积平方米,每平方米人民币元。合计人民币                                                     |   |
| - 098 +                                |            |                   | 市场传部分。建筑重积平方米、每平方米人民币元。合计人民币                                                                    |   |
| 有品房买卖合同查询 +                            |            |                   | ¯¯¯¯¯¯¯¯¯¯¯¯¯¯                                                                                  |   |
| · *                                    |            |                   | 附件三 临时管理规约(物业前期协议另行签订)                                                                          | ~ |

附件二 关于该商品房共用部位的具体说明(可附图说明)

层高及面积构成:

| 1.房屋: 层高      | 米;编号_   | 502 ,     | 建筑面积    | 214.85 | _平方米。 | 其中: 套内建筑 |
|---------------|---------|-----------|---------|--------|-------|----------|
| 面积 190.867 平方 | 米,分摊的共有 | 建筑面积      | 23.986  | 平方米。   | 建筑面积  | →每平方米    |
| 人民币 5000 元    | ,合计人民币  | 1074250 J | -<br>C. |        |       |          |

关于下面的监管账户和银行是你们在办预售许可的时候填的,日期这个我们取消了。

如果你们公司不办资金监管或者有线下的资金监管,在你们办预售许可的时候就不用关联监管账号。

如果你们有监管账户,是线下监管,那么你们可以把账户添加到里面,但是不

要点关联。(千万不要点关联),如果有问题就来房管局。

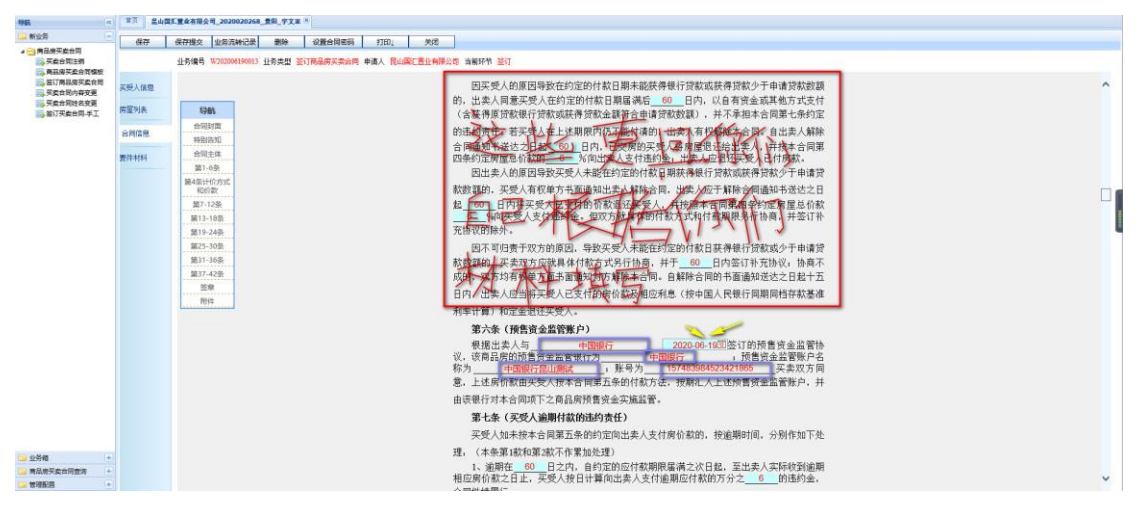

下面的内容也可以在建合同模板的时候填写。也可以在签合同的时候填写。

| 附件五 关于本项目内相关设施、设备的具体约定                                                  |
|-------------------------------------------------------------------------|
| 一、共用设施与设备                                                               |
| 1、交通设施:主干道路幅20米,次干道路幅20米,交通组织人车分流 🗹;                                    |
| 2、排污:生活垃圾收集方式垃圾房 💟;                                                     |
| 污、废水处理方式:/;                                                             |
| 3、安保设施:小区安装:监视系统 ▲;<br>4 中梯 日期 acure 刑具 afddd 公教 20 甘始 20               |
| 4、电体: m <u>开_eewi</u> ; 空气 <u>giddd</u> ; G数 <u>30</u> ; 共他 <u>30</u> ; |
|                                                                         |
| 变电所:位置 / ;台数 20 ;容量 30 ;型式 2220 ;                                       |
| 7、消防设施:///                                                              |
| 8、避雷装置:////                                                             |
| 9、电视大线:/                                                                |
|                                                                         |
|                                                                         |
| 规划地面半位40                                                                |
|                                                                         |
|                                                                         |
| 2、 加座://                                                                |
| 4、电话接口: /                                                               |
| 5、有线电视接口://                                                             |
| 6、宽带接口://                                                               |
| 7、用电负荷:/                                                                |
| 8、土卫生间结果://                                                             |
| 10、厨房设备: /                                                              |
| 11、其他: /                                                                |
| 四、室内外装修                                                                 |
| 1、地面:/                                                                  |

刚刚计算出的总价也会自动显示在这里。下面的付款方式根据客户的材料填

|         | 壹伯零采力肆仟贰                                          | 佰伍拾元整               | 元整(10                  | <u>74250</u> 元)。                |                          |
|---------|---------------------------------------------------|---------------------|------------------------|---------------------------------|--------------------------|
|         | 2、按照套内面积计                                         | <b>异,</b> 根据本台      | 「回弗—条                  | 套内面积,该商品房!<br>元)。               | 的总价款暂定。                  |
|         | 3、按照套计算,该                                         | 商品房总价款              | 次为定为                   |                                 |                          |
| 整(      |                                                   | 却必要的关系              |                        | 々り つい フェル・ホー                    | -L                       |
|         | 4合回到正的忠厉()<br>19                                  | 「款际面积左弁<br>ニュニュニュニュ | 1的原因恨据弗八<br>四本教练,此本人   | 余处理外,不再作受 <b>7</b><br>在来又上主任法主日 | ഗ്ര<br>കല ജനപോ           |
| 26171   | 加头受人委托出卖人                                         | 、甲办小切产和             | X证书的,出实入<br>R在书中主 4 22 | .阿头受人父何该商品.<br>                 | 房时,头受人)<br>[5] 图 2 1 - 1 |
| 缴纳<br>士 | 的具它费用见附件四                                         | 1。除头受人问<br>         | 可愿或出实人代政               | 府收取的税费项目、                       | 际准增加外,是                  |
| 实人      | 个冉労行增收共已费                                         | '用。<br>、、、、、        |                        |                                 |                          |
| 5       | 兴受人交存的专项绅<br>———————————————————————————————————— | 修资金由附任              | 井四明确, 在交付              | 该商品房之前交存。                       |                          |
| 1       | 第五条(付款方式)                                         | 0.00                |                        |                                 |                          |
| 「増加     | ¥受人选择卜列第<br>期数                                    | 分期付款                | ▶️种付款方式:               |                                 |                          |
| 期数      | 约定缴款日期                                            | 货币类型                | 缴款金额                   | 缴款金额大写                          | 操作                       |
| 1       | 12                                                | 人民币~                |                        | ]                               | 删除                       |
| 2       | 12                                                | 人民币 🗸               |                        | ]                               | 删除                       |
| -       | 12                                                | 人民币 🗸               |                        | 1                               | 副除                       |
| 3       |                                                   |                     |                        | ]                               | 删除                       |
| 3       | 12                                                |                     |                        |                                 |                          |

| 增加其 | 月数         |       |        |              |    |
|-----|------------|-------|--------|--------------|----|
| 期数  | 约定缴款日期     | 货币类型  | 缴款金额   | 缴款金额大写       | 操作 |
| 1   | 2020-06-20 | 人民币 🗸 | 300000 | 参拾万元整        | 删除 |
| 2   | 2021-06-20 | 人民币~  | 200000 |              | 删除 |
| 3   | 2022-06-20 | 人民币~  | 374250 | 参拾柒万肆仟贰佰伍拾元整 | 删除 |
| 4   | 2023-06-20 | 人民币 🗸 | 200000 |              | 删除 |

只是我填写的测试数据。

合同签完之后就到了添加材料了:

| Real R                                                                                                    | 保存    | 保存提交 业务资料记录      | 計 開除 设置合同密码       | 打印。               |                |            |          |                |            |
|----------------------------------------------------------------------------------------------------|-------|------------------|-------------------|-------------------|----------------|------------|----------|----------------|------------|
| MEM .                                                                                                    |       | 业务编号 W2020061900 | 13 业务类型 签订商品购买类合同 | 申请人 昆山国工营业有限公司 当首 | 15年代 鉴订        |            |          |                |            |
| 和成務买卖合同<br>1何內容支更                                                                                                    | 英委人信意 | RINE (1923)      | atā iete izviti   | 从其他业务导入(《日本社会》    | 844 <u>1.9</u> | 9 <u>0</u> |          |                |            |
| 1998年夏夏<br>11月1日日 - 11月1日日 - 11月11日 - 11月11日 - 11月11日 - 11月11日 - 11月11日 - 11月11日 - 11月11日 - 11月11日 - 11月11日 - 11月11日 - 11月11日 - 11月11日 - 11月11日 - 11月11日 - 1111100 - 1111000 - 11110000000000 | 與靈列表  | □ 序号             | 要件名称              | 小 证件号码            | # 收付类型         | ↓ 份数       | 1 计 必须提供 | 已上後期件          | 纸质材料已改 接序十 |
|                                                                                                    | 合同信息  |                  | 信息采集表             |                   | 电子件            | L          | A.       | ● <u>単入</u> #3 | 枚 1        |
|                                                                                                    | -     | 2                | 身份证明              |                   | 电子件            | 1          | 2        | 0 <u>进入</u> 未  | R 2        |
|                                                                                                    | 第1年村村 | 3                | 戶斷证明              |                   | 电子件            | 1          | 着        | ● <u>■入</u> 神4 | \$t 3      |
|                                                                                                    | -     | 4                | 婚姻证明              |                   | 电子件            | 1          | 분        | ● <u>単入</u> #5 | 4 4        |
|                                                                                                    |       | <u> </u>         | 社保证明的税证明          |                   | 电子件            | 1          | ×.       | • 进入 未         | 8 S        |
|                                                                                                    |       | 6                | 其他材料              |                   | 电子件            | 1          | a        | ● 豊み 非4        | <b>化</b> 6 |
|                                                                                                    |       |                  |                   |                   |                |            |          |                |            |
|                                                                                                    |       |                  |                   |                   |                |            |          |                |            |

我们点击右边对应的材料,点击进入:

| 文件(F) 編撮(E) 査看(V) 収織支(A) 工具(T) 帮助(H)                                                                                                    |  |
|----------------------------------------------------------------------------------------------------|--|
| 10日が美術                                                                                                    |  |
| Amin 1                                                                                                    |  |
| - wash                                                                                                    |  |
| 89639                                                                                                    |  |
| Eacampana<br>Martina<br>Martina<br>Mart |  |
| 21/00/01                                                                                                    |  |
|                                                                                                    |  |
|                                                                                                    |  |
|                                                                                                    |  |
|                                                                                                    |  |
|                                                                                                    |  |
|                                                                                                    |  |
|                                                                                                    |  |
|                                                                                                    |  |
|                                                                                                    |  |
|                                                                                                    |  |
|                                                                                                    |  |
|                                                                                                    |  |
|                                                                                                    |  |
|                                                                                                    |  |

里面可以单个上传,也可以多个上传:

| Hattan           ##4300           ##400           Hattini           ##210           Life@rinki#+-MRENJak@           ×           Life@rinki#+-MRENJak@ |  |
|----------------------------------------------------------------------------------------------------|--|
|                                                                                                    |  |

## 单个上传:

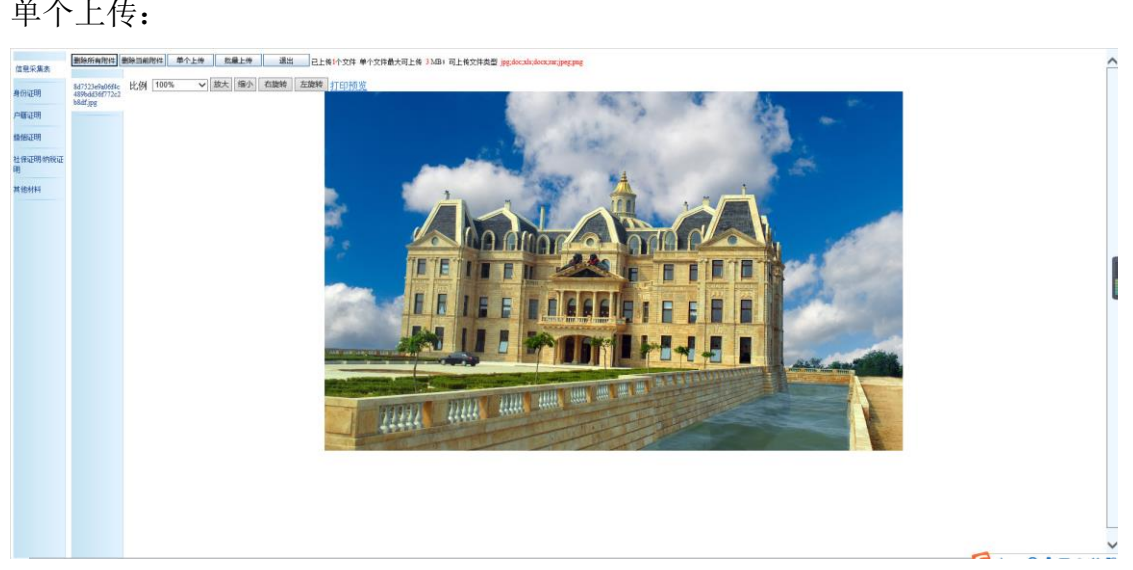

### 多个上传:

| 保想采集表                        | 除所有有4] 整张派都有4 第个上传                                 | 医扁上病 通出 已上纬1个文件 单个文件最大可上桥 33               | m) 可上传文种类型 jag.doc.ab.doc.aw.jag.gag    |                       |                                                                                                    | ^  |
|------------------------------|----------------------------------------------------|--------------------------------------------|-----------------------------------------|-----------------------|----------------------------------------------------------------------------------------------------|----|
| 身份证明                         | 4753348406666 比例 100% マロ<br>1956は34777222<br>品社298 | BA BAN ADR ERA HUMA                        | 100 million (100 million)               |                       |                                                                                                    |    |
| 户题证明                         | 上代文件。                                              | ·····································      |                                         |                       |                                                                                                    | 1. |
| <b>绘图证明</b>                  |                                                    | 文件藝任                                       | 交件大小                                    | 上後进度                  | 上传道度 扶迩                                                                                                    |    |
| 明                            |                                                    |                                            |                                         |                       |                                                                                                    |    |
| <b>新闻科科</b>                  |                                                    | ( and a                                    |                                         |                       |                                                                                                    |    |
|                              |                                                    | 2 选择                                       |                                         | ×                     |                                                                                                    |    |
|                              |                                                    | 查找范围(1): 图片                                | • • •                                   |                       |                                                                                                    |    |
|                              |                                                    |                                            |                                         |                       |                                                                                                    |    |
|                              |                                                    | TRADES                                     |                                         |                       |                                                                                                    |    |
|                              |                                                    |                                            | N N                                     |                       |                                                                                                    |    |
|                              |                                                    | 8d7523e9a06f4c489b f<br>dd36f772c2b8df.jpg | uchs-5303221_128                        |                       |                                                                                                    |    |
|                              |                                                    |                                            |                                         |                       |                                                                                                    |    |
|                              |                                                    | 文件名(N): 8d752                              | 3e9a06f4c489bdd36f772c2b8df.jpg         | 打开(O)                 |                                                                                                    |    |
|                              |                                                    | 文件类型(T):                                   | •                                       | ROM                   |                                                                                                    |    |
|                              |                                                    |                                            |                                         | - Ar                  |                                                                                                    |    |
|                              |                                                    |                                            |                                         |                       |                                                                                                    |    |
|                              |                                                    |                                            |                                         |                       |                                                                                                    |    |
|                              |                                                    |                                            |                                         |                       |                                                                                                    |    |
|                              |                                                    |                                            |                                         |                       |                                                                                                    |    |
|                              |                                                    |                                            |                                         |                       | <u>a</u>                                                                                                    |    |
|                              | 國所有附件 勤務当能附件 单个上传                                  | 就量上牌 退出 2上传3个文件 单个文件最大可上传 33               | 出1 司上传文件类型 jpg.doc.sli.docs.mr.jpet.png |                       |                                                                                                    | ^  |
| 11.2×2.5                     | 7523+940661c4 比例 100% ~ [                          | 放大 缩小 右旋转 左旋转 打印预览                         |                                         |                       |                                                                                                    |    |
| मार्गातम् सः<br>मार्गातम् सः | bdd36f772c2b8<br>iPH                               |                                            | XX                                      |                       |                                                                                                    |    |
| (WHIER)                      | an.jpg                                             |                                            |                                         |                       |                                                                                                    |    |
| 社會证明的规证                      | m jpg                                              |                                            | YT7                                     |                       |                                                                                                    |    |
| 明                            |                                                    |                                            |                                         |                       |                                                                                                    |    |
| 441019111                    |                                                    |                                            |                                         |                       |                                                                                                    |    |
|                              |                                                    |                                            | 1 the                                   |                       |                                                                                                    |    |
|                              |                                                    |                                            |                                         |                       |                                                                                                    |    |
|                              |                                                    |                                            |                                         |                       |                                                                                                    |    |
|                              |                                                    | and the art                                | Line of the second in such              |                       |                                                                                                    |    |
|                              |                                                    |                                            | the second                              |                       | The second second second second second second second second second second second second second second second s |    |
|                              |                                                    |                                            |                                         |                       |                                                                                                    |    |
|                              |                                                    |                                            | Cartoria a sur a farmer                 |                       |                                                                                                    |    |
|                              |                                                    | The second second                          |                                         |                       |                                                                                                    |    |
|                              |                                                    |                                            |                                         |                       |                                                                                                    |    |
|                              |                                                    | and the second second                      |                                         |                       | and the second second                                                                                          |    |
|                              |                                                    |                                            |                                         |                       |                                                                                                    |    |
|                              |                                                    |                                            |                                         |                       |                                                                                                    |    |
|                              |                                                    | 211171                                     |                                         | and the second second | and the second                                                                                                 | 6  |
|                              |                                                    |                                            |                                         |                       |                                                                                                    | ~  |
| <                            |                                                    |                                            |                                         |                       |                                                                                                    | >  |

上传之后可以看到对应的材料分数:注意我们在添加上传材料时,路劲不能含 有特殊字符 "\*" "#" "\_ "

| <br>府提交 | 业务流转记录        | 勤終 设置合同面码       | 打印」            |         |      |       |             |        |     |
|---------|---------------|-----------------|----------------|---------|------|-------|-------------|--------|-----|
| 业务编号    | W202006190013 | 劳美型 签订商品购实卖合同 申 | 補法人 昆山园汇雪业有限公司 | 当前环节 签订 |      |       |             |        |     |
| 8       | 新聞建築认         | 2 編載 添加 人       | A其他业务导入 运货标料;  | 無除 上作   | 百宕   |       |             |        |     |
|         | 序号            | 要件名称            | 北 证件号码         | - 軟件类型  | 老 份数 | 才 必须提 | 共 已上传的件     | 纸盾材料已收 | 相序合 |
|         | r             | 信息采集表           |                | 电子件     | 1    | 是     | 3 (井入       | 未收     | 1   |
|         | 1             | 身份证明            |                | 电子件     | 1    | #     | 0 进入        | 未收     | 2   |
|         |               | 户籍证明            |                | 电子件     | 1    | 분     | 0 进入        | 未收     | 3   |
|         |               | 婚姻证明            |                | 电子件     | 1    | £     | 0 <u>#λ</u> | 未收     | 4   |
|         | 1             | 社保证明纳税证明        |                | 电子件     | 1    | ¥1    | 0 进入        | 未收     | 5   |
| ц.      | 2             | A19914          |                | 电子杆     | 1    | 8     | 0 34 1      | কল্য   | 0   |
|         |               |                 |                |         |      |       |             |        |     |
|         |               |                 |                |         |      |       |             |        |     |
|         |               |                 |                |         |      |       |             |        |     |
|         |               |                 |                |         |      |       |             |        |     |
|         |               |                 |                |         |      |       |             |        |     |

其他材料上传也是一样的。

我们填写好所有该填的内容后就可以提交了。如果有一些不确定可以先保存下 来,下次还可以继续编写这个合同。

| 1946 (*                               | #3 #4 | 國工業最有關公司_20         | 20020268_意用_宇文革 <sup>18</sup> |             |         |                  |              |        |             |                |                   |                                        |
|---------------------------------------|-------|---------------------|-------------------------------|-------------|---------|------------------|--------------|--------|-------------|----------------|-------------------|----------------------------------------|
| 💭 #118 📃                              | 保存    | 保存推交 业务             | 元钟记录 影除                       | 设置合同电码      | 打印。  关闭 | 6                |              |        |             |                |                   |                                        |
| · · · · · · · · · · · · · · · · · · · |       | 业务编号 W2020          | 06190013 业务类型 鉴订              | 商品房买卖合用 申录  |         | ·<br>開公司 当航环节 签订 |              |        |             |                |                   |                                        |
| 商品房买卖合同模批<br>同。等订单品房买卖合同              |       | Ritt                | i版20 删除                       |             |         |                  |              |        |             | 姓名             | 1                 | 表 综合查询 显示所有                            |
| 100 英國合同中安美                           | 英受人信息 |                     | 大型                            | 姓名          | 1 108   | 小 证件典型           | 2 8          | 证件号码   | ↓ 展系电话      | 1              | 联系地址              |                                        |
| ····································· | 國際列表  | 0.1                 | 高力                            | <b>#</b> 18 | 中国      | 临时身份证            | 420101196810 | 285632 | 13476387563 | 湖北省武汉市市辖区湖北省 武 | 又市,市辖区            |                                        |
|                                       | ARKE  | D 2                 | 孟告                            | 家文亚         | 中国      | 相利用证             | 420525198001 | 13430X | 13487394053 | 湖北省十堰市邸 县      |                   |                                        |
|                                       | 要注利時  |                     |                               |             |         |                  |              |        |             |                |                   |                                        |
|                                       |       |                     |                               |             |         |                  |              |        |             |                |                   |                                        |
|                                       |       |                     |                               |             |         |                  |              |        |             |                |                   |                                        |
|                                       |       |                     |                               |             |         |                  |              |        |             |                |                   |                                        |
|                                       |       |                     |                               |             |         |                  |              |        |             |                |                   |                                        |
|                                       |       |                     |                               |             |         |                  |              |        |             |                |                   |                                        |
|                                       |       |                     |                               |             |         |                  |              |        |             |                |                   |                                        |
|                                       |       |                     |                               |             |         |                  |              |        |             |                |                   |                                        |
|                                       |       |                     |                               |             |         |                  |              |        |             |                |                   |                                        |
|                                       |       |                     |                               |             |         |                  |              |        |             |                |                   |                                        |
|                                       |       |                     |                               |             |         |                  |              |        |             |                |                   |                                        |
|                                       |       |                     |                               |             |         |                  |              |        |             |                |                   |                                        |
|                                       |       |                     |                               |             |         |                  |              |        |             |                |                   |                                        |
|                                       |       |                     |                               |             |         |                  |              |        |             |                |                   |                                        |
|                                       |       |                     |                               |             |         |                  |              |        |             |                |                   |                                        |
|                                       |       | -                   |                               |             |         |                  |              |        |             |                |                   |                                        |
| witten +                              |       | Withinks (v. ourse) |                               |             |         |                  |              |        |             | 共2条记录。当        | 蘇第1页[首立  上一页  五一页 | 111日 11 日日日日日日日日日日日日日日日日日日日日日日日日日日日日日日 |
| - 商品展示或合同要用 +                         |       |                     |                               |             |         |                  |              |        |             |                |                   |                                        |
|                                       |       |                     |                               |             |         |                  |              |        |             |                |                   |                                        |

提交之后,公司这边会看到合同,点击接办:

| 🔓 昆山                                                                                                    | 市商品)  | 房网上签约            | 勺备案系                        | 统                |            |            |                    |             | STRLITHERVA GTRLITHEY E . O                     |
|----------------------------------------------------------------------------------------------------|-------|------------------|-----------------------------|------------------|------------|------------|--------------------|-------------|-------------------------------------------------|
| ● 新业务<br>▲ ● 新业务<br>● 英国南联邦委会制<br>● 英国南联邦                                                                                                    | 1877  | 业务编号 1202000     | (190013 社会类型 😤              | ]<br>订商品牌买卖合用 申望 | ■人 問山国C宮山市 | 网络马马斯莱尔 电量 |                    |             |                                                 |
| 第品所天皇合同模批<br>※ 签订商品所天皇合同<br>第三 天皇合同内商支置<br>王 王 中合同社名支援                                                                                                    | 英受人信息 | 周新<br>□ 序号 类型 姓4 | 6/0 (1996)<br>4 計 開始 1 延祥美型 | 計 证件号码 計 联系电     | 滅才 联系地址    |            |                    |             | 対名 ▼ 操奏 総合書簿 型示所有                               |
| 1000年1月1日日 1月1日日 1月1日 1月1日日 1月1日 1月1日日 1月1日日 1月1日日 1月1日日 1月1日日 1月1日日 1月1日日 1月1日日 1月1日日 1月1日日 1月1日日 1月1日日 1月1日日 1月1日日 1月1日日 1月1日日 1月1日日 1月1日日 1月1日日 1月1日日 1月1日日 1月1日日 1月1日日 1月1日 1月1日 1月11日 1月11日 1月11日 1月11日 1月11日 1月111日 1月11111111 | 回盟36兆 | □ 1              | 國作                          | #00              | 中国         | 临时身份证      | 420101196810285632 | 13476387563 | 遍北省武汉市市辖区城北省。武汉市、市辖区                            |
|                                                                                                    | 合用体型  | 2                | 業店                          | 宝文亚              | 中国         | 临时身份证      | 42052519800113430X | 13487394053 | 湖北省十堰市邸 县                                       |
|                                                                                                    | 要件材料  |                  |                             |                  |            |            |                    |             |                                                 |
|                                                                                                    |       |                  |                             |                  |            |            |                    |             |                                                 |
| (二) 空劳相 (                                                                                                    |       | 周26140830.00245  |                             |                  |            |            |                    |             | 共济记录,海崩第(页 ( 重豆 ) 上一豆 ( 工一豆 ) 注亞 ( 建塑 ) 建塑料医类)页 |
| ·····································                                                                                                    |       |                  |                             |                  |            |            |                    |             |                                                 |

然后该合同的状态就变为申报了,公司这边检查之后如果有问题,可以退回到 签订人手中,如果没问题就可以提交了。

| 。 昆山市                 | 市商品」     | 房网上签        | 约备案系统                          | ić.          |             |        |                    |             |           | URCEUMRAD (SURC) |              |
|-----------------------|----------|-------------|--------------------------------|--------------|-------------|--------|--------------------|-------------|-----------|------------------|--------------|
| (4)                   | 「東京」 医中日 | 区重业有限会利_202 | 0020268_#R_*X# ×               |              |             |        |                    |             |           |                  |              |
| 第天前日間<br>下の間は第        | 保存理论     | 小学術会 W1000  | 54時は歳 美田<br>05150013 小冬キ用 2011 | Altreation A | ** Somesan  |        |                    |             |           |                  |              |
| 11度买卖合同模板<br>订商品度买卖合同 |          | RH          | iāto Bita                      |              | A COMPLETIN |        |                    |             | 10        | á V              | 撤索 综合查询 显示所有 |
| 合同内容变更<br>治同姓名变更      | 关党人信息    | □ 序号        | 유럽                             | 姓名           | 1 150       | · 证件典型 | # 证件用利             | ↓ 联系电话      | \$        | 联系地址             |              |
| 医全国 手工                | 片层列表     | □ 1         | 異方                             | 是四           | 中国          | 临时最份证  | 420101196810285632 | 13476387563 | 端北省武汉市市辖区 | 裁比省 武汉市 市辖区      |              |
|                       | SRAR     | 2           | 虽五                             | 室文型          | 中国          | 临时身份证  | 42052519800113430X | 13487394053 | 潮北省十堰市邸 县 |                  |              |
|                       | #(1+M44  |             |                                |              |             |        |                    |             |           |                  |              |
|                       |          |             |                                |              |             |        |                    |             |           |                  |              |
|                       |          |             |                                |              |             |        |                    |             |           |                  |              |
|                       |          |             |                                |              |             |        |                    |             |           |                  |              |
|                       |          |             |                                |              |             |        |                    |             |           |                  |              |
|                       |          |             |                                |              |             |        |                    |             |           |                  |              |
|                       |          |             |                                |              |             |        |                    |             |           |                  |              |
|                       |          |             |                                |              |             |        |                    |             |           |                  |              |
|                       |          |             |                                |              |             |        |                    |             |           |                  |              |

退回到签订人手中,签订人也需要点接办才可以修改合同,根据退回意见修 改。

## 2.1 初审(房管处这边审核),进行限购协查

进行限购协查需要经过:初审一一》协查一一》终审

在签合同时添加买受人时勾选进行限购协查。

协查通过之后,最后也是终审阶段。

受人缴款达到总款的 30%才可以把合同备案

# 2.2 终审(房管处这边审核),不进行限购协查

|                                                                                                    |                 | 8 <b>X</b>                     |                        |                                                  |                          | Name and States and States |  |
|----------------------------------------------------------------------------------------------------|-----------------|--------------------------------|------------------------|--------------------------------------------------|--------------------------|----------------------------|--|
|                                                                                                    |                 | •                              |                        |                                                  |                          |                            |  |
|                                                                                                    | 111月            | <b>武山市住建開房留</b>                | 於 (almin), 生好, 欢迎登录系统! |                                                  |                          |                            |  |
|                                                                                                    | 天皇合同模批          | M 未读信息 (0)                     | 🛄 特办工作 (34) 🔤          | 日か工作 (12)                                        |                          |                            |  |
|                                                                                                    | 品展天監旧司<br>同内森支更 | 待办业务                           |                        |                                                  | (                        |                            |  |
| (13年3月8月5日か)1 第三 第1000000 年夏 (第三)1958(約)日 2000110<br>17日月月天日月 2000000 年夏 (第三)1958(約)日 2000170<br>17日月月天日月 20000000 第三)1958(第三)1959(13)<br>17日月月天日月 2000000 第三)1958(第三)1959(13)<br>17日月月天日月 2000000 第三)1958(第三)1959(13)<br>17日月月天日月 2000000 第三)1958(第三)1959(13)<br>17日月月天日月 2000000 第三)1958(第三)1959(13)<br>17日月月天日月 2000000 第三)1958(第三)1959(13)<br>17日月月天日月 2000000 第三)1959(13)<br>17日月月天日月 2000000 第三)1959(13)<br>17日月月天日月 2000000 第三)1959(13)<br>17日月月天日月 2000000 第三)1959(13)<br>17日月月天日月 2000000 第三)1959(13)<br>17日月月天日月 2000000 第三)1959(13)<br>17日月月天日月 2000000 第三)1959(13)<br>17日月日天日月 2000000 第三)1959(13)<br>17日月日天日月 2000000 第三)1959(13)<br>17日月日天日日 2000000 第三)1959(13)<br>17日月日 2000000 第三)1959(13)<br>17日月日 2000000 第三)1959(13)<br>17日月日 2000000 第三)1959(13)<br>17日月日 2000000 第三)1959(13)<br>17日月日 2000000 第三)1959(13)<br>17日月日 2000000 第三)1959(13)<br>17日月日 20000000 第三)1959(13)<br>17日月日 20000000 第三)1959(13)<br>17日月日 20000000 第三)1959(13)<br>17日月日 20000000 第三)1959(13)<br>17日月日 20000000 第三)1959(13)<br>17日月日 20000000 第三)1959(13)<br>17日月日 20000000 第三)1959(13)<br>17日月日 20000000 第三)1959(13)<br>17日月日 200000000 第三)1959(13)<br>17日月日 200000000 第三)1959(13)<br>17日月日 200000000000000000000000000000000000 | 间姓名支更<br>卖台网-手工 | 业务编号                           |                        | 主題                                               | 到达时间                     |                            |  |
| 7度温度天意会見 2000002.美社(美・名音)開始)章 2009/16<br>77国温度天意会見 2000002.美国(美生目開始)章 2009/02<br>77国温度天意会見 2000002.美国(美生目開始)章 2009/02<br>77国温度天意会見 2000002.美国(美生目開始)章 2009/02<br>77国温度天意会見 2000002.美国(美生日間時)章 2009/02<br>77国温度天意会見 2000002.美国(美生日間時)章 2009/02                                                                                                    |                 | W202007050009                  | 翌订商品房买卖合词_             | 2020020285_电器_未进行膨胀协查                            | 2020/07/05               |                            |  |
| 213年編集業業会理】 2009/000年9月度 手連行勝勝動意 2009/002<br>174編集業業会理】 2000/001年9月夏 未通行勝勝動意 2009/002<br>2178編集業会理】 2000/001年夏 美国活動機動意 2009/002<br>2178編集業会理】 2009/001年夏 大陸営業人参加勝助会 2009/002<br>2178編集業会理目費 2009/001年夏 大陸営業人参加勝助会 2009/002                                                                                                    |                 | W202007010001                  | 签订商品房买卖合同。             | 2020020283_第3公波_未进行原购协查                          | 2020/07/01               |                            |  |
| 7月風景天泉県1 2000日に東部県、米奈田第時後章 2009-022<br>2月風景天泉県、20000023 産港・美田第時後重 2009-023<br>2月風景天泉県、20000023 産港・美田第時後重 2009-023<br>(R風景天泉県町) 2000031 山と岩宮、米奈田第時後重 2009-023                                                                                                    |                 | W202006220007                  | 签订商品房买卖由同。             | 2020020286_6(值,未进行開始)的查                          | 2020/06/22               |                            |  |
| 211日島県末奈山県、2010年2011年3月1日時日本 2010年021<br>111日島県末奈山県、2010年011日月1日時日本 2010年021<br>11日島県末奈山県山<br>11日日日本 2010日11日大台湾東市市田市市市市 2010年021                                                                                                    |                 | W202006220004                  | 签订商品房买卖合同              | 2020020284_安初坚_未进行探察协定                           | 2020/06/22               |                            |  |
| 217時間度共会会界。 2000/0021 通知。手段対策的合意 2009/07<br>RE最优工会会局。只                                                                                                    |                 | W202006210025                  | 發订商品房买卖合词。             | 2020020283_秦蓍_未进行跟表协查                            | 2020/05/21               |                            |  |
| IRAUR Z DANIU, U ARE, NAMURAN ZADANCI                                                                                                    |                 | W202006210024                  | 签订商品牌买卖合同_             | 2020020282_前34_未进行即购防查                           | 2020/06/23               |                            |  |
|                                                                                                    |                 | W202006210023                  | 签订商品房买卖合何_昆            | 020020281_公治營若_未进行限购协查                           | 2020/06/21               |                            |  |
|                                                                                                    |                 | W202006210024<br>W202006210023 | 登订商品房头卖台间              | _200000231_页31_年进行预期协盟<br>200020281_公社智慧_未进行预期协盟 | 2009-06-21<br>2029-06-21 |                            |  |
|                                                                                                    |                 |                                |                        |                                                  |                          |                            |  |
|                                                                                                    |                 |                                |                        |                                                  |                          |                            |  |
|                                                                                                    |                 |                                |                        |                                                  |                          |                            |  |
|                                                                                                    |                 |                                |                        |                                                  |                          |                            |  |
|                                                                                                    |                 |                                |                        |                                                  |                          |                            |  |

点击对应的业务编号,对合同进行审核:

| 点击    | 接      | か                           |                   |                     |      |     |       |   |      |    |      |    |      |      |
|-------|--------|-----------------------------|-------------------|---------------------|------|-----|-------|---|------|----|------|----|------|------|
| 線办    | 业务流转记录 | 关闭                          |                   |                     |      |     |       |   |      |    |      |    |      |      |
|       | 业务编号   | 7202007050009 业务类型<br>流加 删除 | 登订商品房买卖合同 申请<br>] | i入 <u>狀態</u> 樹 当前环节 | 1 錢軍 |     |       |   |      | 14 |      | 23 | 综合意识 | 显示所有 |
| 英授人信息 |        | 序号                          | 类型                | 姓名                  | t 18 | 1 B | 证件类型  | 1 | 证件号码 | 8  | 联系电话 | 4  | 联系地址 |      |
| 房屋列表  |        | 英方                          | i 35              | ž                   | 中国   | 6   | 細時時份证 | - | 06   |    |      |    |      |      |
| 合同体思  |        |                             |                   |                     |      |     |       |   |      |    |      |    |      |      |
| 更件材料  |        |                             |                   |                     |      |     |       |   |      |    |      |    |      |      |
|       |        |                             |                   |                     |      |     |       |   |      |    |      |    |      |      |
|       |        |                             |                   |                     |      |     |       |   |      |    |      |    |      |      |
|       |        |                             |                   |                     |      |     |       |   |      |    |      |    |      |      |
|       |        |                             |                   |                     |      |     |       |   |      |    |      |    |      |      |
|       |        |                             |                   |                     |      |     |       |   |      |    |      |    |      |      |
|       |        |                             |                   |                     |      |     |       |   |      |    |      |    |      |      |

接办之后可以对"买受人信息", '房屋列表', "合同信息", "要件材料"进行 核对, 如果存在问题, 可以把合同退回, 并提示要改哪些信息。

审核无误之后就可以等买受人缴款达到总款的 30%就可以把合同备案了。

| <br>- |    |           |               |                                                                                                    |          |          |        |        |      |                                       | 6           | Super La I |                    | -0.2      | 00000       | #20+  |
|-------|----|-----------|---------------|----------------------------------------------------------------------------------------------------|----------|----------|--------|--------|------|---------------------------------------|-------------|------------|--------------------|-----------|-------------|-------|
| -     | 成長 | 4TED J    | 合物推开          | 2 X # 4 2                                                                                                    | 아이아운 사   | #8 2 i   | insk j | 신호해문 문 | 1201 | 1 0005640 A                           | -<br>主席第位 2 | 040 .0     | 6603181            |           | ABLS A      | 合图综合  |
| E.    | 1  | 白田 副影響和筆  | 2020020289    | +2                                                                                                    | 2020095  | 503      |        | 36     | Ru   | ASB-2201 214,8500                     | 6000        | 1289100    | 2020/7/5 18:37:42  | and the p | 1518        | 日初的   |
| 5     | 2  | 公司 通知連続権  | 2020020288    | (1)(1)(1)(1)(1)(1)(1)(1)(1)(1)(1)(1)(1)(                                                                                                    | 2020095  | 502      |        | 16     | 201  | 100 214 8500                          | 7000        | 1503950    | 2020/7/1 10:05:03  |           | 2500        | 236   |
| 0     | 3  | 合田 御影養和堂  | 20.200.202.86 | 90                                                                                                    | 2020094  | 503      |        | 37     | 21   | 開設市 214,1600                          | 6000        | 1284960    | 2020/6/22 22:11:00 |           | 1588        | 23849 |
| n     | 4  | 公司 意志是知道  | 2020020284    | #10/B                                                                                                    | 2020094  | 501      |        | 37     | 20   | 開公司 236 3000                          | 7000        | 1654100    | 2020/6/22 21:57:02 |           | 2505        | 日間的   |
| n     | 3  | 合田 教育書編集  | 2020020283    | **                                                                                                    | 2020093  | 401      |        | 38     | Ru   | 158-55-61 158.8400                    | 8000        | 1270720    | 2020/6/21 18:02:45 |           | +G18        | 1986  |
| n     | 6  | 会用 使定通知单  | 2020020282    | and a second second sec | 2020093  | 504      |        | 38     | TR.I | (第4)百 206,4600                        | 7000        | 1445220    | 2020/6/21 17:57:21 |           | +6 (E       | PSN   |
| -     | 7  | AB #87848 | 2020020281    | 公治開業                                                                                                    | 2020093  | 503      |        | 38     | Rd   | 開公告 215,8900                          | 7000        | 1511160    | 2020/6/21 17:51:30 |           | 1988        | 13843 |
| 0     | 8  | 会員 御歌書知筆  | 2020020280    | B:T20                                                                                                    | 2020093  | 502      |        | 38     | Ru   | 10日 215,8800                          | 6000        | 1295280    | 2020/6/21 17:46:31 |           | ing         | 已装约   |
| 0     | 9  | 合則 做松涛站单  | 2020020279    | 上宣波转                                                                                                    | 2020093  | 501      |        | 34     | Ru   | 開始 1 206,4600                         | 6000        | 1238760    | 2020-6/21 17:39:01 |           | 1988        | 已被約   |
|       | 10 | 会网 做定通知单  | 2020020278    | 皇甫南徐                                                                                                    | 2020092  | 505      |        | 39     | Ru   | 時公司 214,8500                          | 8000        | 1718800    | 2020/6/21 17:26:47 |           | 155         | 已設約   |
|       | 11 | 合用 後期通知单  | 2020020277    | 屈露有                                                                                                    | 2020092  | 504      |        | 39     | Ru   | 資源公司 214.8500                         | 7000        | 1503950    | 2020/6/21 17:14:51 |           | 1958        | 已建约   |
|       | 12 | 会用 做定清洁单  | 2020020276    | **                                                                                                    | 2020092  | 503      |        | 39     | Ru   | 開公司 214.8500                          | 6000        | 1289100    | 2020/6/21 17:07:39 |           | 行信          | 已被约   |
|       | 13 | 合用 推动通知单  | 2020020275    | 1744                                                                                                    | 2020092  | 502      |        | 39     | RL   | 國限公司 214.8500                         | 7000        | 1503950    | 2020/6/21 17:02:00 |           | 79 <b>5</b> | 已至约   |
|       | 14 | 台灣 做影子和单  | 2020020274    | 覚之禄                                                                                                    | 2020092  | 501      |        | 39     | 昆山   | ····································· | 5000        | 1185300    | 2020/6/21 14:54:38 |           | 预售          | 已望的   |
|       | 15 | 88        | 2020020263    | <b>B</b> HI                                                                                                    | 20200047 | 504      |        | 30     | Ru   | 國際公司 214.8500                         | 5000        | 1074250    | 2020/6/18 17:54:11 |           | 現縣          | 已證约   |
|       | 16 | <u>20</u> | 2020020260    | (19)                                                                                                    | 2020061  | 502      |        | 30     | 昆山   | 國際公司 214.8500                         | 4000        | \$59400    | 2020/6/18 9:58:53  |           | 预售          | 已發的   |
|       | 17 | 88        | 2020020259    | 高竹                                                                                                    | 2020081  | 501      |        | 30     | Ru   | 開公司 237.0600                          | 4000        | 948240     | 2020/6/18 9:41:57  |           | 预备          | 已被约   |
|       | 18 | 合同 微型通知单  | 2020020000    | 易發叶                                                                                                    | 2020015  | 144101   |        | 1-22   | 尼山   | 46年公司 76.5000                         | 3426.65     | 262139     | 2020/5/13 14:55:08 |           | 预售          | 已验约   |
|       | 19 |           | 2020020000    | 想爱针                                                                                                    | 2020015  | 14+10101 |        | 1-22   | 124  | 國際公司 76.5000                          | 3426.65     | 262139     | 2020/5/13 14:55:08 |           | 1955        | 已至约   |

我们在待备案中可以查看该合同的缴款单:

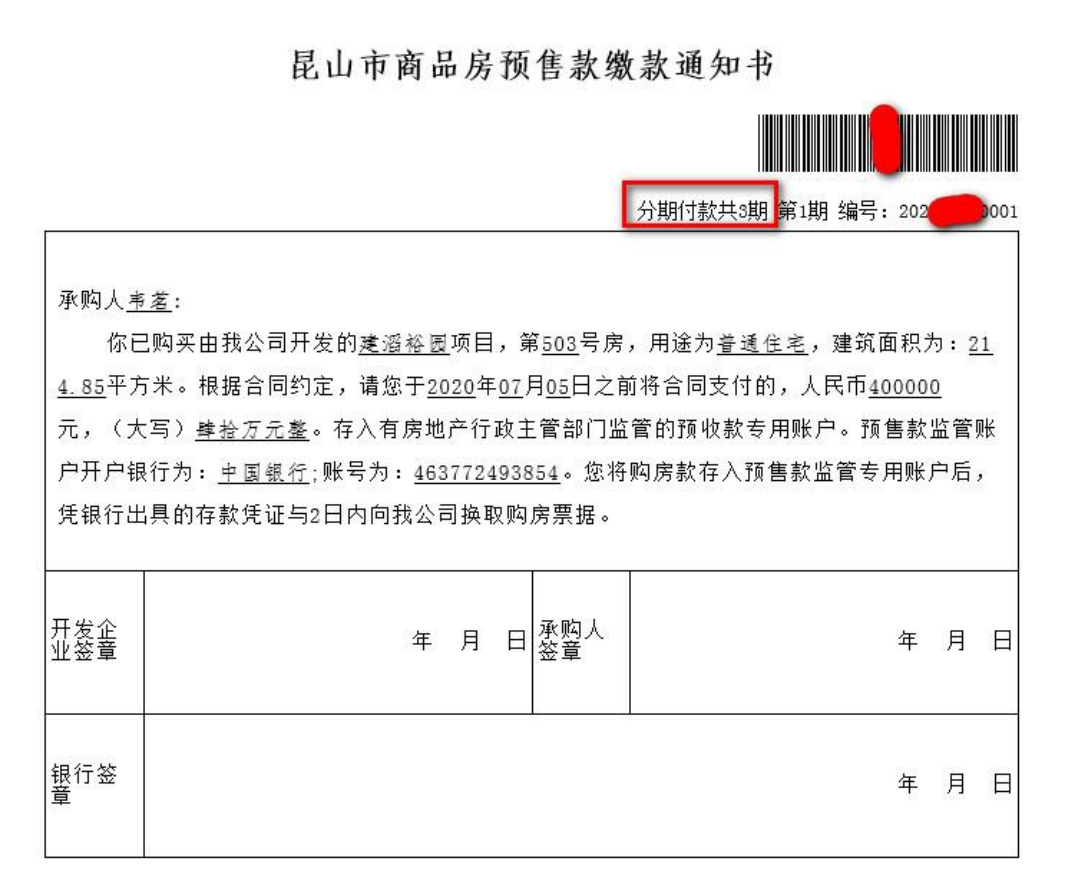

这些信息都是从合同中来的。分几期相应的就有几个缴款通知单。买受人凭缴款通知单到监管银行缴钱。

#### 3.1 买卖合同内容变更

在审核过程中,房管处这边会根据你的要求变更内容进行修改。

业务流程 V1 版本:

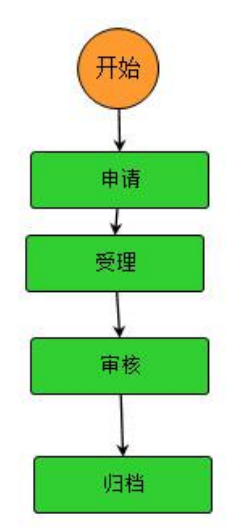

#### 业务流程 V2, V3 版本:

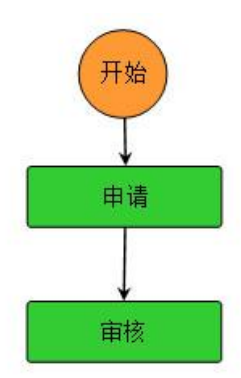

#### 这三种方式都有合同在用,具体的业务形式是一样的。

| 🞧 昆山市                       | 「商品房网上        | 签约备案系统              |                     |               |        |         |      |                           |           |         | 表示理<br>同》编辑: | . 2 7 0 |
|-----------------------------|---------------|---------------------|---------------------|---------------|--------|---------|------|---------------------------|-----------|---------|--------------|---------|
| 4760. 45                    | 83            |                     |                     |               |        |         |      |                           |           |         |              |         |
| - 新业务                       | 0             |                     |                     |               |        |         |      |                           |           |         |              |         |
| 4 (1) 商品进兴安台同               | A #1          | 龙行,欢迎登荣系统!          |                     |               |        |         |      |                           |           |         |              |         |
| 10. 失复台间注明<br>10. 商品质买卖台同模板 | 未读信意(0)       | 日 計畫工作(0) 日 計畫工作(0) |                     |               |        |         |      |                           |           |         |              |         |
| 2. 签订商品表买卖合同<br>完成合同内容发展    | 特办业务          |                     |                     |               |        | 100     | 1000 |                           |           |         |              |         |
| TO RESIDENCE                | JL RUP I      | - 15                |                     |               |        | -       |      |                           |           |         |              |         |
| 114. 第17 共常世界-李二            | Thesade       | 9±                  |                     |               |        | 3000101 |      |                           |           |         |              |         |
|                             | A TUTODETHION | SURGRAMM            | . An                |               | E      |         |      |                           |           |         |              |         |
|                             |               |                     | Concernation of the |               |        |         |      |                           |           |         |              |         |
|                             |               |                     | 用品牌先卖自动             | 12.0          |        |         |      | CARLER DO                 |           |         |              |         |
|                             |               |                     | 周期                  |               |        |         |      |                           | 综合要定      | 「なた」    |              |         |
|                             |               |                     | #9                  | 合同编号 よ        | 双短人 北  | 许可证号    | 房号   | 2 REAZ 2 10               | 四日名称 よ    | 公安報号 문  |              |         |
|                             |               |                     | 01                  | 2020020272    | EDIE   | 2020091 | 504  | 员山市区桥镇建西裕园40号楼504室 建      | 1094 R    | 40 8    |              |         |
|                             |               |                     | 02                  | 2020020269    | 东方全    | 2020091 | 501  | 昆山市花桥镇建石裕园40号楼501室 建      | 1794 BI   | 40 8    |              |         |
|                             |               |                     | 03                  | 2020020271    | 後南場奈   | 2020091 | 503  | 昆山市花桥镇建超裕园40号核503室 建      | 1266      | 40 👩    |              |         |
|                             |               |                     | 0.4                 | 2020020261    | 闭社     | 2020081 | 503  | 员山市花桥镇建筑裕园30号楼503室 建      | 196R      | 30 8    |              |         |
|                             |               |                     | 0.5                 | 2020020270    | 孔克思    | 2020091 | 502  | 昆山市花桥镇建省裕园40号楼502室 建      | R COPE EI | 40 8    |              |         |
|                             |               |                     | 0.6                 | 2020020265    | 广销     | 2020088 | 501  | 昆山市克桥镇建石裕园33号楼501室 建      | 129469    | 33 📲    |              |         |
|                             |               |                     | 07                  | 2020020268    | 景阳、宇文亚 | 2020088 | 502  | 昆山市花桥镇建石裕园33号枝502室 建      | 10HB      | 33 👩    |              |         |
|                             |               |                     | 08                  | 2020030287    | 公治需要   | 2020095 | 501  | 昆山市花桥镇建石裕园14号楼501室 建      | 10761     | 36 8    |              |         |
|                             |               |                     | 0.9                 | 2020020273    | 荣嘉     | 2020091 | 401  | 問山市花桥鎮運商裕岡の号楼の1室 建        | ROPH BI   | 40 🖪    |              |         |
|                             |               |                     |                     | -             |        |         |      |                           |           |         |              |         |
|                             |               |                     |                     |               | -      |         | -    |                           |           |         |              |         |
|                             |               |                     | 查询用时0.55            | 18 <b>9</b> 0 | _      |         | -    |                           |           |         |              |         |
|                             |               |                     |                     |               |        |         | 共荣证  | 品牌第1頁[首直]上一百二丁 百二<br>会議委員 | Emil I    | 触到此页共1页 |              |         |
|                             |               |                     |                     |               |        |         |      | 0.08.50.0                 |           | 50.9    |              |         |
| - 公共韓 +                     |               |                     |                     |               |        |         |      |                           |           |         |              |         |
| - 网络银头属台国家闲                 |               |                     |                     |               |        |         |      |                           |           |         |              |         |

我们点击买卖合同变更,然后已备案的合同就会显示在右边,选择要变更内容的合同,然后点击创建变更申请,输入合同密码:(老版本的是有这一步的,新的没有)。

| FB: | 品房买卖台 | 词变更       |                                       |          |       |                    |           |                                  |       |              |
|-----|-------|-----------|---------------------------------------|----------|-------|--------------------|-----------|----------------------------------|-------|--------------|
|     | 刷新    |           |                                       |          |       | 合同编                | F 🔽       | 综合                               | 前   显 | 搜索<br>示所有    |
|     | 序号    | 合同编号      | ↓ 买受人                                 | ↓ 许可证号 ↓ | 房号 🕴  | 房屋                 | 坐落        | ↓ 项目名称                           | ↓ 公安朝 | <b>1</b> 号 ↓ |
| 0   | 01    | 20200202  | 72 印榕                                 | 2020091  | 504   | 昆山市花桥镇建筑           | 窗裕园40号楼50 | 4室 建滔裕园                          | 40    | 昆山           |
| Q   | 2     | 202002074 |                                       | 1000001  | 501   | 目,1,主持续结结?=?       |           |                                  | 40    | 昆山           |
| C   | 3     | 2020020   | · · · · · · · · · · · · · · · · · · · |          |       |                    |           |                                  | 40    | 昆山           |
| C   | ) 4   | 2020020   | 合同                                    | 司密码      |       |                    |           |                                  | 30    | 昆山           |
| C   | 5     | 2020020   |                                       |          |       | 确定                 | 关闭        |                                  | 40    | 昆山           |
| Q   | ) 6   | 2020020   |                                       |          |       |                    |           |                                  | 33    | 昆山           |
| C   | 7     | 2020020   |                                       |          |       |                    |           |                                  | 33    | 昆山           |
| C   | 8     | 2020020   |                                       |          |       |                    |           |                                  | 36    | 昆山           |
| C   | 9     | 2020020   |                                       |          |       |                    |           |                                  | 40    | 昆山           |
|     |       |           |                                       |          |       |                    |           |                                  |       |              |
|     | <     |           |                                       |          | 1     |                    |           |                                  |       | >            |
| 查   | 间用时0. | 558秒      |                                       |          | 共9条记录 | 。当前第 <b>1</b> 页[首页 |           | _页  末页 ] <mark>1</mark><br>健变更申请 |       | 比页共1页<br>消   |

#### 输入后点击确定

| 吉页 其实合则    |                      |                                         |        | 10/201     |
|------------|----------------------|-----------------------------------------|--------|------------|
|            | 利約客支更 8              |                                         |        |            |
| 10.00      | OTHER LINE TRACTOR   | 800 PT/P                                |        |            |
| SRIP       | ANALARS TRADUCTE     | 11日 11日 11日 11日 11日 11日 11日 11日 11日 11日 |        |            |
|            | 业务编号 W202007060005 业 | 务类型 买卖合同内容交更 申请人 昆山 人名英格兰人名 当前环节 申请     |        |            |
|            | Amies                | 202002024                               | 7 25 1 | 9 m dove m |
| 申请信息       |                      |                                         | ***    | 201 · FXI  |
|            | 项目名称                 | 2                                       | 开发企业   | Ru a       |
| 实贸人添加      | 向厘坐落                 |                                         |        |            |
| 0.0040     | 太관                   | 内容支更                                    | 申请时间   | 2020-07-06 |
| in Pole 75 |                      |                                         |        |            |
| 要件材料       | 申请要因                 |                                         |        | ^          |
|            |                      |                                         |        | ✓ .        |
|            | 軍核結果                 | 東南核マ                                    | 审核时间   |            |
|            |                      | 1                                       |        |            |
|            | 审核意见                 |                                         |        | ^          |
|            |                      |                                         |        | ×          |
|            | 增加变更内容               |                                         |        |            |
|            | 会展泰款成長               | 音画内容                                    |        | 器作         |
|            | HERITARD -           | ALIB                                    |        |            |

输入相关的申请原因,然后添加变更内容。确认无误就可以保存提交了。

#### 受理

| 🞧 昆山市                                 | 节商品房      | 房网上签约备                | 案系统                 |                                    |                        | 器山市住建局新警察(ataua) 25行! |     |
|---------------------------------------|-----------|-----------------------|---------------------|------------------------------------|------------------------|-----------------------|-----|
| 1986 (1)                              | TEX MMBG  | 展山間汇整专有联合词_2020020    | 0268 8              |                                    |                        |                       |     |
| - 新业务                                 | 援の        | 世界直接记录 关闭             |                     |                                    |                        |                       |     |
| A (1) 两组带天卖合同<br>(1), 天卖合同注例          |           | 业务编号 W202007060009 11 | 资类型 英美会界内容变更 申请人 昆山 | 公司 当解开节 受理                         |                        |                       |     |
| 高、商品房买卖合同煤板<br>600 签订商品房买卖合同          |           | 合同编号                  | 2020020268          | 美爱人                                | 暴晒 、宇文亞                |                       |     |
| 英麦会同内森交更<br>至此会回转发表面                  | 申请信息      | 项目名称                  | 建石裕园                | 开发企业                               |                        |                       |     |
| 医- 签订买卖合同-手工                          | 其張人添加     | 房屋坐落                  |                     |                                    |                        |                       |     |
|                                       | 合同信息      | 東田                    | 内容交更                | <b>申请时间</b>                        | 2028-07-06             |                       |     |
|                                       | W179 8184 | 申请原因                  |                     |                                    |                        |                       | 0   |
|                                       |           | 审核结果                  | 末華枝                 | 單板計員                               |                        |                       |     |
|                                       |           | 审核意见                  |                     |                                    |                        |                       | Ĵ   |
|                                       |           | 增加资源内容                |                     |                                    |                        |                       |     |
|                                       |           | 台间条款序号                | 变更内容                |                                    |                        |                       | 操作  |
|                                       |           | 附件四                   | 122321321           |                                    |                        |                       | 802 |
|                                       |           | BRX##BE               | 8 8                 |                                    |                        |                       |     |
|                                       |           |                       |                     |                                    |                        |                       |     |
|                                       |           |                       |                     |                                    |                        |                       |     |
|                                       |           |                       |                     |                                    |                        |                       |     |
|                                       |           |                       |                     |                                    |                        |                       |     |
|                                       |           |                       |                     |                                    |                        |                       |     |
|                                       |           |                       |                     |                                    |                        |                       |     |
| · · · · · · · · · · · · · · · · · · · |           |                       |                     |                                    |                        |                       |     |
| -                                     |           |                       |                     |                                    |                        |                       |     |
|                                       |           |                       |                     | 广东两方参码科技股份有限公司 医权所有 (建议用IDS+匹10登录) | 12.1.2.8.20150407 beta |                       |     |

管理人员对申请进行审核,如果跟材料对的上就可以保存提交了。

| 92 | 10044 (30.95 01044 10.06C) | 200                 |                    |      |
|----|----------------------------|---------------------|--------------------|------|
|    | 业务编号 W202007060009 1       | 上务类型 买卖合两内容变更 申请人 昆 |                    |      |
|    | 合同编号                       | 2020020268          | <b>英受人</b> 景阳 、宇文亚 |      |
|    | 项目名称                       | 建岩積四                | 开发企业 昆 👥 👘 🗊       |      |
| 赤加 | 房屋坐落                       |                     |                    |      |
| 8  | 大型                         | 内容变更                | 申请时间 2020-07-06    |      |
| H. | 申请版团                       |                     |                    | ;    |
|    | 审核结果                       | 本部核し                | 审核时间               |      |
|    | 軍統意见                       |                     |                    | ;    |
|    | 增加变更内容                     |                     |                    |      |
|    | 合同条款序号                     | 变更内容                |                    | 操作   |
|    | 附件四                        | 122321321           |                    | Bitz |

审核

归档

|    | 小条编号 10202002060000 43 | ····································· |      |            |
|----|------------------------|---------------------------------------|------|------------|
|    |                        | 2020020268                            | 工廠人  | 書田、宝文石     |
| ł  | 适日 <b>4</b> 称          |                                       | 开发企业 |            |
| ta | 房屋坐落                   |                                       |      |            |
|    | 会型                     | pa 🔛                                  | 申请时间 | 2020-07-06 |
| 18 | 申请原因                   |                                       |      | 0          |
|    | 审核结果                   |                                       | 审核时间 | 2020-07-06 |
|    | 軍核意见                   |                                       |      | 0          |
|    | 潭加瓷瓶内容                 |                                       |      |            |
|    | 合两条款序号                 | 安置内容                                  |      | 操作         |
|    | 附件四                    | 122321321                             |      | HUE .      |
|    | 自定义表单配表                |                                       |      |            |

### 登录企业用户查看更改结果

| 🎧 昆山т                                 | 市商品方   | 房网上签约备               | 案系统                                                     |      |            | Rd Ra B | 3 6 0 |
|---------------------------------------|--------|----------------------|---------------------------------------------------------|------|------------|---------|-------|
| <b>58</b> «                           | 御文 已各発 | en a MMBC            | 20020268 *                                              |      |            |         |       |
| · 新业务 +                               | 业务流转记录 | 打印」 关闭               |                                                         |      |            |         |       |
| ····································· |        | 业务编号 W202007060009 1 | 医黄型 英卖合同内容交更 申请人 昆山口口口口口口口口口口口口口口口口口口口口口口口口口口口口口口口口口口口口 |      |            |         |       |
| 日報宴会网                                 |        | 合用编号                 | 2020020268                                              | 买受人  | 景阳 、宇文亞    |         |       |
| ○ <b>行動業</b> 世内<br>● <b>久</b> 秋食間     | 申请信息   | 项目名称                 | 建蹈裕园                                                    | 开发企业 | 灵山.        |         |       |
| 12111日間板                              | 英委人添加  | 房屋坐落                 |                                                         |      |            |         |       |
|                                       | 合同信息   | 夫型                   | 內容安更                                                    | 申请时间 | 2020-07-06 |         |       |
|                                       | BITHH  | 申请原因                 |                                                         |      |            |         | 0     |
|                                       |        | 审核结果                 |                                                         | 軍被討員 | 2020-07-06 |         |       |
|                                       |        | 审核意见                 |                                                         |      |            |         | 0     |
|                                       |        | 境加亚新内容               |                                                         |      |            |         |       |
|                                       |        | 台向条数序号               | 安更内容                                                    |      |            |         | 操作    |
|                                       |        | Provide Color        | 122321321                                               |      |            |         | BEE   |
|                                       |        |                      |                                                         |      |            |         |       |
|                                       |        |                      |                                                         |      |            |         |       |

#### 3.2 买卖合同姓名变更

| 🞧 昆山市                                  | 商品房网上         | 签约备案系统       |              |                   |         |          |         |                                                                                                    |                         | <b>.</b> |
|----------------------------------------|---------------|--------------|--------------|-------------------|---------|----------|---------|----------------------------------------------------------------------------------------------------|-------------------------|----------|
| 1946 (c)                               | 87            |              |              |                   |         |          |         |                                                                                                    |                         |          |
| () 新設符 —                               | 0             |              |              |                   |         |          |         |                                                                                                    |                         |          |
| 本目前見所見定台目<br>に、石合へ回当時                  | A             | 121日1-1215-2 | 》印题荣系统:      |                   |         |          |         |                                                                                                    |                         |          |
| · 弗吕州开启台湾楼世                            | ■ 未读值意(0)     | ① 待め工作(0)    | 工作(19)       |                   |         |          |         |                                                                                                    |                         |          |
| 一些1月11月2日日<br>百姓合约内存交通                 | 特办业务          |              | -            |                   |         |          | -       |                                                                                                    | (m) w                   |          |
| 現在自然性系定任                               | 业务编号          |              | Handry-serie | PERM              |         |          |         |                                                                                                    | 38                      |          |
| PERIORANT_                             | W202006180004 | WITERATEAM . | 刷新           |                   |         |          |         | 经合置资                                                                                                    | 型示所有                    |          |
|                                        |               |              | 原稿           | 会网编号 小            | 英爱人     | 计 计可证号   | 1 房間 1  | 房屋坐落 🕴 项目名称                                                                                                    | 1 公安補号 1                |          |
|                                        |               |              | 01           | 2020020272        | EDIES   | 2020091  | 504     | 昆山市花桥崩建图站图40号楼504室 建图绘图                                                                                                    | 40                      |          |
|                                        |               |              | 02           | 2020020269        | 东方全     | 2020091  | 501     | 昆山市花桥镇建酒店园40号楼501室 建泡菇园                                                                                                    | 40                      |          |
|                                        |               |              | 0.3          | 2020020271        | 谷高娟斎    | 2020091  | 503     | 民山市花村鎮建酒品回40号楼503室 建泡给回                                                                                                    | 40                      |          |
|                                        |               |              | 0.4          | 2020020261        | 闭社      | 20200\$1 | 503     | 民山市花桥崩建酒店园30号楼503室 建酒店园                                                                                                    | 30                      |          |
|                                        |               |              | 0.5          | 2020020270        | 孔虎思     | 2020091  | 502     | 昆山市花桥崩建石后回40号卷502室 建石后回                                                                                                    | 40                      |          |
|                                        |               |              | 0.6          | 2020020265        | 广稿      | 2020055  | 501     | 民山市花桥编建省后因33号卷501室 建设后因                                                                                                    | 33                      |          |
|                                        |               |              | 07           | 2020020268        | 景田 、宇文田 | 2020088  | 502     | 昆山市花桥镇建酒后图33号楼502室 建酒后图                                                                                                    | 33                      |          |
|                                        |               |              | 0.8          | 2020020287        | 公治関係    | 2020095  | 501     | 問山市花桥鎮建石后回36号卷501室 建浴后回                                                                                                    | 36                      |          |
|                                        |               |              | 0.9          | 2020020273        | 荣嘉      | 2020091  | 401     | 民山市花村镇建省裕园40号卷401室 建运输图                                                                                                    | 40                      |          |
|                                        |               |              | -            |                   |         |          |         |                                                                                                    |                         |          |
|                                        |               |              | <            |                   |         |          |         |                                                                                                    | >                       |          |
|                                        |               |              | 查询明时10.0     | 81 <del>1</del> 0 |         |          | 共9条记录。1 | 4前第1页[単立  上一页  五一页  支页 」<br>日本の (単立)<br>日本の (単立)<br>日本の)<br>日本の<br>日本の<br>日本の<br>日本の<br>日本の<br>日本の<br>日本の<br>日本の | <u> 新聞社芸井1</u> 页<br>和34 |          |
|                                        |               |              |              |                   |         |          |         |                                                                                                    |                         |          |
|                                        |               |              |              |                   |         |          |         |                                                                                                    |                         |          |
|                                        |               |              |              |                   |         |          |         |                                                                                                    |                         |          |
| In the second second                   |               |              |              |                   |         |          |         |                                                                                                    |                         |          |
| ······································ |               |              |              |                   |         |          |         |                                                                                                    |                         |          |
| · *                                    |               |              |              |                   |         |          |         |                                                                                                    |                         |          |

选择要变更姓名的合同,点击创建变更:

|   | 业务编号 W202007060011 1 | 资类型 买卖合同姓名变更 申请人 調 化乙酸乙酸 当前环节 申请 |      |            |    |  |  |  |  |  |  |  |
|---|----------------------|----------------------------------|------|------------|----|--|--|--|--|--|--|--|
|   | 合同编号                 | 2020020268                       | 美受人  | 景阳 、李文亚    |    |  |  |  |  |  |  |  |
|   | 项目名称                 | 建石裕园                             | 开发企业 | 問いのないないので、 |    |  |  |  |  |  |  |  |
| 8 | 房屋坐落                 |                                  |      |            |    |  |  |  |  |  |  |  |
|   | 大型                   | 更名                               | 申请时间 | 2020-07-06 |    |  |  |  |  |  |  |  |
|   | 申请原因                 |                                  |      |            | \$ |  |  |  |  |  |  |  |
|   | 审核结果                 | 末審核。マ                            | 审核时间 |            |    |  |  |  |  |  |  |  |
|   | 軍核意见                 |                                  |      | \$         |    |  |  |  |  |  |  |  |
|   | L                    |                                  |      |            |    |  |  |  |  |  |  |  |
|   | 合同条款序号               | 交更内容                             |      | 授作         |    |  |  |  |  |  |  |  |

审核流程跟内容变更一样。

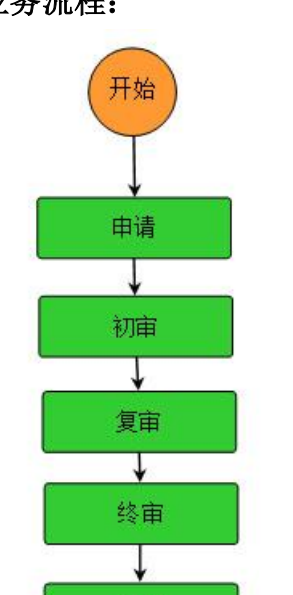

归档

**3.3** 商品房买卖合同冻结(房管处用户) 业务流程:

|                                  | 首页            |                               |         |             |               |          |            |            |             |                |  |
|----------------------------------|---------------|-------------------------------|---------|-------------|---------------|----------|------------|------------|-------------|----------------|--|
| 887768                           | 2             | (Raffing (admin)) (R.W., 274) |         |             |               |          |            |            |             |                |  |
| 言語の完全合語があ                        | - 未读信用 (四)    | U HATE GIRD                   | Straut  | 实会合同连结业务    |               |          |            |            |             | o x            |  |
| 大副台间注册<br>常品成买卖合同增加<br>签订第品质买卖合同 | 特办业务          |                               | 周新      |             |               |          | 項目名称       |            | 没东          | 综合查询 🔨         |  |
| 天堂合同内容亚里<br>天堂合同姓名英更             | 1 ALLER       |                               | 序号      | 业务编号        | <b>非 项目名称</b> | 8        | 开发企业       | 8          | 项目地址        | \$             |  |
| <b>经订买卖会同-手工</b>                 | W202007030073 | 至订两品需买卖合                      | 01      | W202004220  | 013 建石裕田      | Ru       | 0          | 花杯         | 8           | ~              |  |
|                                  | W202007060085 | 进订两品资买3                       | 02      | XMBA4       | 日月星城園际商务中     | 0 RU     | 公司         | <b>#</b> 8 | 1384        | Ť.             |  |
|                                  | W202006290213 | 臣打御田里王                        | 03      | XMBA5       | 利得国际商贸中心      | 利得       | ) 有限公司     | 开发         | 86 <b>5</b> |                |  |
|                                  | W202006290128 | 能订购品购买款合1                     | 04      | XMBA6       | 青阳嘉苑          | 昆山       | 於司         | <b>#</b> % | 2           |                |  |
|                                  | W202006290268 | 並订商品得买类的                      | 0.5     | XMBA7       | <b>臺门世家</b>   | R.U      | 有限公司       | Ξú         |             |                |  |
|                                  | W202006290173 | 经订商品资买卖                       | 06      | XMBA8       | 大上海教日塞尔夫别     | 整 昆山     | 也产开发有限公司   | 巴城         | 60号         |                |  |
|                                  | W202007010023 | 其素合料主题_MMZ                    | 07      | XMBs?       | 曹安花园          | 昆山       | <b>艮公司</b> | 花杯         | ę           |                |  |
|                                  |               |                               | 08      | XMBA10      | 大量花苑          | 昆山       | <b>泉公司</b> | 千忙         | ·利果3        | 经路北!           |  |
|                                  |               |                               | 09      | XMBA11      | 江南新村          | U.S.     | 真团公司       | Ξú         |             | Ň              |  |
|                                  |               |                               | NAME    | 查询用自10.088秒 |               |          |            | 0.022.0    |             | ,              |  |
|                                  |               |                               |         |             |               | 共1283条记录 | 「国際記念」「正正」 | 下一页(末)     | 5 11 新主     | <u>出位</u> 共86页 |  |
|                                  |               |                               |         |             |               |          |            | 确定         | 取消          | ~              |  |
|                                  |               |                               | HURSTAN | a m 100     |               |          |            | _          |             |                |  |
|                                  |               |                               |         |             |               |          |            |            |             |                |  |
|                                  |               |                               |         |             |               |          |            |            |             |                |  |

点击商品房买卖合同冻结,选择要冻结合同所属开发商,点击确定

| 首页合  | 网东约    |               | 20 ×                                                                                                    |                        |                          |   |  |   |
|------|--------|---------------|----------------------------------------------------------------------------------------------------|------------------------|--------------------------|---|--|---|
| 保存   | 保存提交   | 业务流转记录        | 删除 打印」 3                                                                                                    | ×闭                     |                          |   |  |   |
|      | 业务编号 1 | W202007060176 | 业务类型 商品房买卖合同东结 申                                                                                                | 请人 昆山市住房和城乡建设局 当前环节 申请 |                          |   |  |   |
| 冻结信息 |        | 项目名称          | 建石裕园                                                                                                    |                        | □<br>風山市住东知識多靈後焉 油都好杯 申請 |   |  |   |
|      |        | 项目地址;         | 萜 析 i Contraction of the second second second second second second second second second second second second se |                        |                          |   |  |   |
| 合同列表 |        | 连续原因          |                                                                                                    |                        |                          | ^ |  |   |
| 要件材料 |        |               |                                                                                                    |                        |                          |   |  | ~ |
|      | 自定义表单  | 配置            |                                                                                                    |                        |                          |   |  |   |
|      |        |               |                                                                                                    |                        |                          |   |  |   |
|      |        |               |                                                                                                    |                        |                          |   |  |   |
|      |        |               |                                                                                                    |                        |                          |   |  |   |
|      |        |               |                                                                                                    |                        |                          |   |  |   |
|      |        |               |                                                                                                    |                        |                          |   |  |   |
|      |        |               |                                                                                                    |                        |                          |   |  |   |
|      |        |               |                                                                                                    |                        |                          |   |  |   |
|      |        |               |                                                                                                    |                        |                          |   |  |   |
|      |        |               |                                                                                                    |                        |                          |   |  |   |
|      |        |               |                                                                                                    |                        |                          |   |  |   |
|      |        |               |                                                                                                    |                        |                          |   |  |   |
|      |        |               |                                                                                                    |                        |                          |   |  |   |
|      |        |               |                                                                                                    |                        |                          |   |  |   |

### 填写一下冻结原因,然后在合同列表选择合同

| 前页合同 | R&d. A Real Real Real Real Real Real Real Real                             |                                 |
|------|----------------------------------------------------------------------------|---------------------------------|
| 保存   | 保存提交 业务流输记录 删除 打印」 关闭                                                      |                                 |
|      | 业务编号 W202007060176 业务类型 商品购买卖合同车结 申请人 数                                    |                                 |
| 冻结信息 | 與新 选择会同 删除 原号 状态 "不相时间",有级联号,前本时间小 前本联号小 自问频号小 音要时间小 自同全聚点 买受人点 公安健专业 房号 小 | 合同编号 ☑ 搜索 综合查询 显示所有             |
| 合同列表 |                                                                            |                                 |
| 要件材料 |                                                                            |                                 |
|      |                                                                            |                                 |
|      |                                                                            |                                 |
|      |                                                                            |                                 |
|      |                                                                            |                                 |
|      |                                                                            |                                 |
|      |                                                                            |                                 |
|      |                                                                            |                                 |
|      |                                                                            |                                 |
|      |                                                                            |                                 |
|      |                                                                            |                                 |
|      | <u>利未配置 直询用时0001秒</u>                                                      | 共0条记录,当前第1页[首四  上一四  下一页  注四 ]1 |

## 选择合同,然后点击关联。

|     | 法经本法的会同<br>计经本结的会同                |            | _ | _   | _ |      | _ | _    |                                         |         | _                 |      | 信合香油            | 局示所      |
|-----|-----------------------------------|------------|---|-----|---|------|---|------|-----------------------------------------|---------|-------------------|------|-----------------|----------|
| £3  | 刷新关联                              |            |   |     |   |      |   |      | 合同编号 🗸                                  |         | 搜索                | 综合查询 | 显示所有            | <u> </u> |
| 1   |                                   | 合同编号       | 4 | 买受人 | 4 | 公安幢号 | ł | 许可证号 | 1                                       | 房号      | 4                 | 合同类型 | 4               |          |
|     | 0 1                               | 2020022918 |   |     |   |      | - |      |                                         |         | 预售                |      |                 |          |
|     | 2                                 | 2020023942 |   |     |   |      | 2 |      |                                         |         | 预售                |      |                 |          |
|     | 0 3                               | 2020025569 |   |     |   |      | 2 |      |                                         |         | 预售                |      |                 |          |
|     | 0 4                               | 2020027092 | 2 |     |   |      | 2 |      |                                         |         | 预售                |      |                 |          |
|     | 0 5                               | 2020027151 |   |     |   |      | 2 |      |                                         |         | 预售                |      |                 |          |
|     | 0 6                               | 2020027846 |   |     |   |      | 2 |      |                                         |         | 预售                |      |                 |          |
|     | 0 7                               | 2020027850 |   |     |   |      | 2 |      |                                         |         | 预售                |      |                 |          |
|     | 0 8                               | 2020028622 |   |     |   |      | 2 |      |                                         |         | 预售                |      |                 |          |
|     | 0 9                               | 2020028623 |   |     |   |      | 2 |      |                                         |         | 预售                |      |                 |          |
|     |                                   |            |   | -   |   |      | _ |      |                                         |         |                   |      |                 |          |
|     |                                   |            |   |     |   |      |   |      |                                         |         |                   |      |                 |          |
|     |                                   |            |   |     |   |      |   |      |                                         |         |                   |      |                 |          |
|     | <u>列表配置</u> 查询用时0.003秒            |            |   |     |   |      |   |      |                                         |         |                   |      |                 | - 67     |
|     |                                   |            |   |     |   |      |   |      | 共9条记录,当前第1                              | 页[直页 上一 | 瓦   玉一页   恵       | 页 ]1 | <u>转到此页</u> 共1页 | 8        |
| žì  | 自定义表单配置                           |            |   |     |   |      |   |      |                                         |         |                   |      |                 |          |
| E d | <u>列表配置</u> 查询用时0.003秒<br>自定义表单配置 |            |   |     |   |      |   |      | 共 <mark>9</mark> 条记录,当前第 <mark>1</mark> | 页[首页 上一 | 5   <u>R-5</u>  1 | 页 ]1 | <u>转到此页</u> 共1页 |          |

最后就可以点击保存提交了。